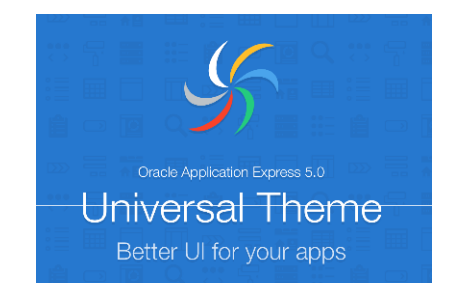

### **Using APEX Universal Theme**

**Denes Kubicek** 

### **Denes Kubicek**

- We will keep this short:
  - My Name is Denes Kubicek born1965 in Croatia.
  - Working since 2007 as a freelancer on APEX and PL/SQL projects.

ACE Director

- APEX Developer of the Year 2008.
- Oracle ACE Director.
- I have many customers in Germany, Switzerland and other countries around the world.
- I am an active member of the APEX Forum and have more than 6000 postings usually answering the questions.
- Published three books on APEX one in German and two books in English.
- I have my own APEX blog:

http://www.deneskubicek.blogspot.de/

• You can always reach me under the following email address:

deneskubicek@yahoo.de

#### **Denes Kubicek**

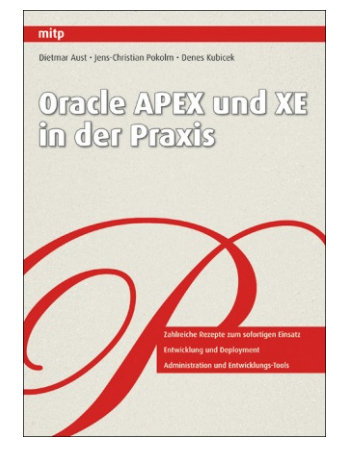

AKTIONEN

-

Feeds anzeigen

TOP-TEIL NEHMER

jariola

fac586

ATD

438381

Denes Kubicek

TexasApexDeveloper

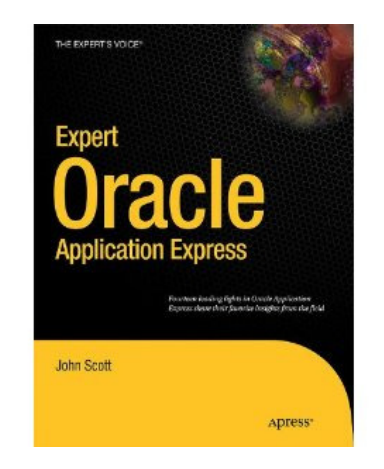

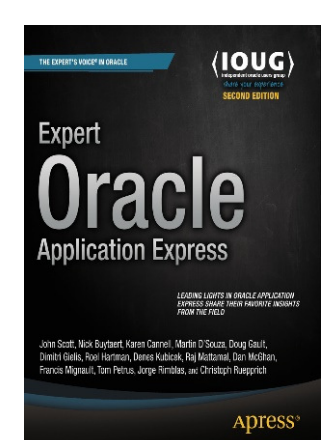

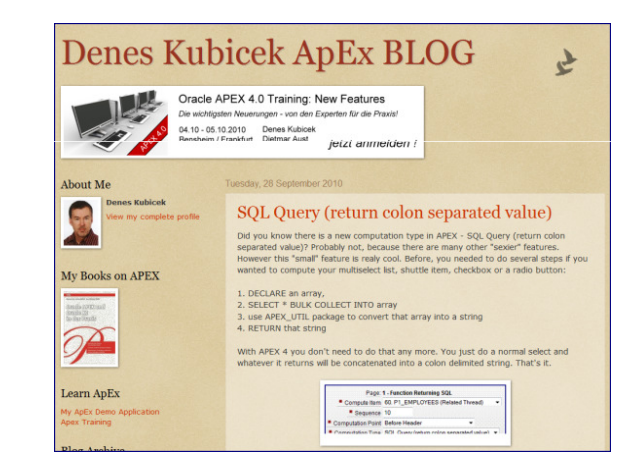

| DR/  | ACLE.                    |                      |                        |                                   |           |         |
|------|--------------------------|----------------------|------------------------|-----------------------------------|-----------|---------|
| Fin  | nd Oracle AC             | Es                   |                        |                                   |           |         |
| Sear | rch                      | Display 15 👻         | av 15 V Reset Go 🏘 ACE |                                   |           |         |
|      | <u>Name</u> <del>↑</del> | <u>Company</u>       | Location               | Expertise                         | Home Page | •       |
| ۰    | Denes Kubicek            |                      | Germany                | Database App Development          | ੇ         | Profile |
| ٠    | Dennis Remmer            | LogicalTech          | Australia              | Middleware & SOA                  | ♠         | Profile |
| ٠    | Dimitri Gielis           | Apex Evangelists Ltd | Belgium                | Belgium Database App Development  |           | Profile |
| ¢    | Dion Cho                 | Exem                 | Korea                  | Database Management & Performance | ┢         | Profile |
| ¢    | Dmitri Khanine           | StellentExperts.com  | Canada                 | Enterprise Content Management     | ♠         | Profile |

### Agenda

- Universal Theme Overview
- Universal Theme 5 Top Features
- Universal Theme Wrap Up
- Universal Theme Next Steps and Demo

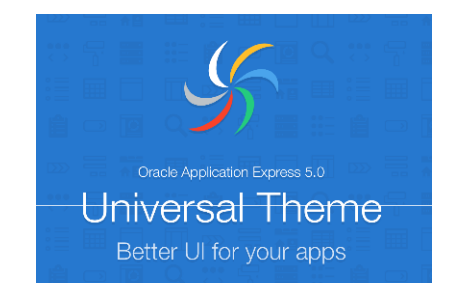

Denes Kubicek

- Universal Theme is the new Responsive Design handling in APEX.
- It is a major change compared to the previous releases.
- The old template concept has been replaced with a new one one template instead of numerous templates.
- Universal Theme is a new approach in layout design.
- It uses the most recent techniques of web design.
- Universal, Responsive, Customizable and Smart.

- Universal Theme has a several features:
  - Modern Interface,
  - Responsive Design,
  - Reusable,
  - Extendable,
  - Used for many application types,
  - Out of the Box,
  - It doesn't require expertize in:
    - HTML
    - CSS
    - Java script
  - Productive and
  - One Theme instead of numerous.

#### Background:

- Universal Theme the number 42 <u>http://de.wikipedia.org/wiki/42</u> (answers why),
- Wants to solve all the theme problems in the future releases of APEX and
- Wants to establish one single point for the development of customized themes (Corporate Layout).

#### Reasons:

- In earlier days of APEX, we had to start a process for a theme change.
- In the future this should be run from within an application by clicking a button for the theme change.
- It should still remain updatable since locked and no changes in the core can be made.

- Universal Theme supports all screen sizes and the size of a screen doesn't affect the application.
- It is vector based and no pixel graphics involved. We can zoom into the icons, resize those and will experience no quality reduction.
- It is also suitable for mobile devices and supports touch screens.
- Template Options are the keyword!
- It provides flexible customizing options without creating own layouts and touching the core. We can achieve this by using:
  - Some HTML,
  - A bit of CSS and
  - Eventually jQuery.

- Universal Theme implements new Marquee Features.
  - Keyboard friendly und and user friendly providing:
    - Screen Reader and
    - Contrast Checking.

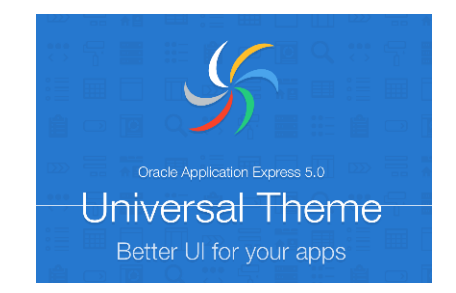

### **APEX Universal Theme Top 5 Features**

**Denes Kubicek** 

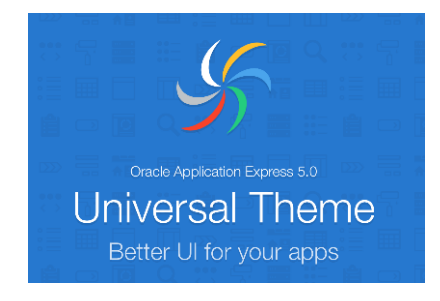

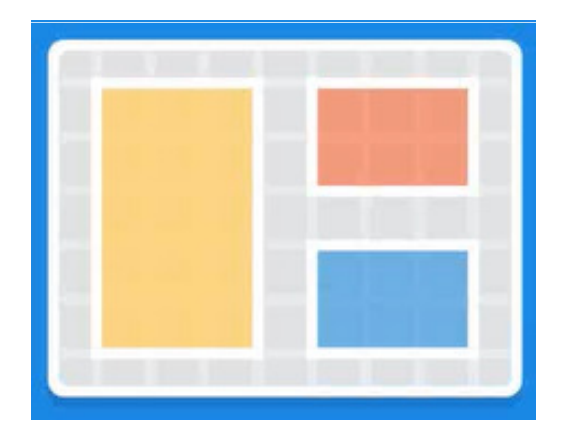

**Denes Kubicek** 

- Grid Layout:
  - Flexible and built in Grids,
  - Declarative Column Width (Attributes),
  - Suitable for creating complex layouts,
  - Theme 25 as base (the first APEX Theme with Responsive Layout) adjusted.

| = P-Track                       |                                                                                                    | 🔒 Mobile (?) Help 🛛 apex_new_features ▼ |
|---------------------------------|----------------------------------------------------------------------------------------------------|-----------------------------------------|
| 🖶 Home                          | Desired                                                                                                    |                                         |
| Projects 3 ~                    | Project                                                                                                    | Cancel Delete Apply Changes             |
| Popularity<br>Categories        | Key: AAAB                                                                                                    |                                         |
| Status                          | Project * Demo Project 1 ⑦                                                                                      |                                         |
| Owners<br>Tree                  | Parent Project         Click icon to optionally identify a parent project         ^                             |                                         |
| Dashboard<br>Interactive Report | Status <sup>*</sup> Hot + ⑦                                                                                     |                                         |
| Utilities                       | Category Default                                                                                                |                                         |
| Additional Reports              | Lockdown No; Available to All ¢                                                                                 |                                         |
| Milestones 4 ~                  | Primary URL                                                                                                    |                                         |
| Attachments 0 v                 | Show All Owner(s) Description / Goals / Customer / Tags                                                         |                                         |
| 🗩 Updates 🛛 2 🗸                 | Owner(s)                                                                                                    |                                         |
| Status Reports • · ·            | sam pla                                                                                                    |                                         |
| 🐣 Owners 🗸 🗸                    |                                                                                                    |                                         |
| 🄹 Administration 🛛 🗸            |                                                                                                    | 0                                       |
|                                 |                                                                                                    | ()                                      |
|                                 | 🚮 Home 🗹 Application 112 🗹 Edit Page 2 🕓 Session 🖓 View Debug 🛱 Debug 🖽 Hide Grid 🚯 Quick Edit 🖙 Theme Roller 🕸 |                                         |

#### • Simple Form:

|                                                  | ands On Start                                                                                                    | ut |
|--------------------------------------------------|----------------------------------------------------------------------------------------------------|----|
| 🗋 UT Grid Layout For 🗸                           | Form on OM_PROD_CATEGORIES_V                                                                                         |    |
| Form Simple<br>Form zwei Spalten<br>Form Komplex | Pcat Code*     Image: Code and and and and and and and and and and                                                   |    |
| D UT Grid Layout Regions                         | Path Level                                                                                                    |    |
|                                                  | Path                                                                                                    |    |
|                                                  |                                                                                                    |    |
|                                                  | Pcat Parent Id                                                                                                    |    |
|                                                  | Pcat Created By *                                                                                                    |    |
|                                                  | Pcat Created On *                                                                                                    |    |
|                                                  | Pcat Updated By                                                                                                    |    |
|                                                  |                                                                                                    |    |
|                                                  |                                                                                                    |    |
|                                                  |                                                                                                    |    |
|                                                  | Cancel                                                                                                    |    |
|                                                  | 🕼 Home 🗹 Application 111 🗹 Edit Page 1 🕑 Session न्न View Debug 2억 Debug 田 Hide Grid 派 Quick Edit 🖙 Theme Roller _ 懲 |    |

#### • Two Column Form:

|                                  | ands On Start   |                        |                         |                               |                 |                                     |     | Log Out | î |
|----------------------------------|-----------------|------------------------|-------------------------|-------------------------------|-----------------|-------------------------------------|-----|---------|---|
| 🗅 UT Grid Layout For 🗸           | Form on OM_PF   | ROD_CATEGORIES_V       |                         |                               |                 |                                     |     |         |   |
| Form Simple<br>Form zwei Spalten | Pcat Code *     |                        |                         |                               | Pcat Title      |                                     |     |         |   |
| Form Komplex                     | Path Level      |                        |                         |                               | Pcat Parent Id  |                                     |     |         |   |
| D UT Grid Layout Regions         | Path            |                        |                         |                               |                 |                                     |     |         |   |
|                                  |                 |                        |                         |                               |                 |                                     |     |         |   |
|                                  | Pcat Created By |                        |                         |                               | Pcat Created On | F                                   | = ] | ii.     |   |
|                                  | *               |                        |                         |                               | *               |                                     |     |         |   |
|                                  | Pcat Updated By |                        |                         |                               | Pcat Updated On | [][                                 |     |         |   |
|                                  | Pcat Updated    |                        |                         |                               |                 |                                     |     |         |   |
|                                  | Desc            |                        |                         |                               |                 |                                     |     |         |   |
|                                  |                 |                        |                         |                               |                 |                                     |     |         |   |
|                                  | Cancel          |                        |                         |                               |                 |                                     |     | Create  |   |
|                                  |                 |                        |                         |                               |                 |                                     |     |         |   |
|                                  |                 |                        |                         |                               |                 |                                     |     |         |   |
|                                  |                 |                        |                         |                               |                 |                                     |     |         |   |
|                                  |                 | Home 7 Application 111 | 🖌 Edit Page 2 🕒 Session | n 刃 View Debug <u>段 Debua</u> | Hide Grid       | 🚯 Quick Edit 🧧 Them <u>e Roller</u> | ß   |         |   |

#### • Complex Form:

|                                                  | ands On Start                                      |                                              |                                             | Log Out           |  |  |  |  |  |
|--------------------------------------------------|----------------------------------------------------|----------------------------------------------|---------------------------------------------|-------------------|--|--|--|--|--|
| UT Grid Layout For V                             | Form on OM_PROD_CATEGORIES_V                       | Form on OM_PROD_CATEGORIES_V                 |                                             |                   |  |  |  |  |  |
| Form Simple<br>Form zwei Spatten<br>Form Komplex | Pcat Code                                          | Pcat Title                                   | Path Level                                  | Pcat Parent Id    |  |  |  |  |  |
| D UT Grid Layout Regions                         | Path                                               |                                              |                                             |                   |  |  |  |  |  |
|                                                  | Pcat Created By *                                  | Pcat Created On *                            | Pcat Updated By                             | Pcat Updated On * |  |  |  |  |  |
|                                                  |                                                    |                                              |                                             |                   |  |  |  |  |  |
|                                                  | Cancel                                             |                                              |                                             | Create            |  |  |  |  |  |
|                                                  |                                                    |                                              |                                             |                   |  |  |  |  |  |
|                                                  | release 1.0 Set Screen Read 🙆 Home 🗹 Application 1 | 11 🗹 Edit Page 3 🕑 Session 🎵 View Debug 🛱 De | bug 🖽 Hide Grid 🙀 Quick Edit 👇 Theme Roller | <b>尊</b>          |  |  |  |  |  |

- We will demonstrate a bit and:
  - Look at the template options,
  - Label Column Span and
  - Change the Template Options for a region this will override the template options for the corresponding region items.

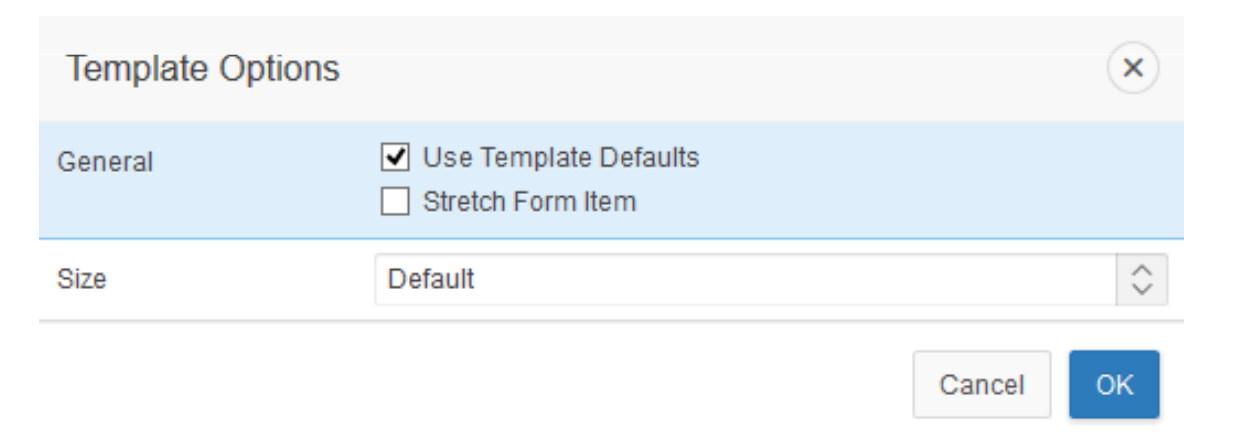

| Start New<br>Row      | Yes No                |   |
|-----------------------|-----------------------|---|
| Column                | Automatic             | 1 |
| Column Span           | Automatic             | < |
| Label Column<br>Span  | 1                     | < |
| Column CSS<br>Classes |                       | ^ |
| Column<br>Attributes  |                       | ^ |
| ▼ Appearance          |                       |   |
| Template              | Optional 🗘            | > |
| Template<br>Options   | Use Template Defaults |   |
| CSS Classes           |                       | ^ |

#### Let us change the screen width:

| <u>F</u> ile | <u>E</u> dit | <u>V</u> iew Hi <u>s</u> tory | <u>B</u> ookmark | s <u>T</u> ool | s <u>H</u> elp  |         |                |         |                   |         |     | - 🗆   | ×   |
|--------------|--------------|-------------------------------|------------------|----------------|-----------------|---------|----------------|---------|-------------------|---------|-----|-------|-----|
|              | 🔀 Pa         | age Designer                  |                  | )              | • 🛛             | Comp    | lex Form       | ı       |                   | ×       | +   |       | •   |
| (            | ) 🔿          | 192.168.13.134:80             | 84/ords/f?p      | =111:3         | ⊽ C'            | ۲       | <b>Q</b> , Sea | ırch    |                   | ☆自      | +   | >>    | ≡   |
|              |              | Iniversal Th                  | eme H            | ande           | On S            | tart    |                |         |                   |         |     |       | ^   |
|              |              |                               |                  | ando           |                 |         |                |         |                   |         |     |       |     |
| Ľ            |              | Form on OM                    | 1 PROD           | CAT            | EGOF            | RIES    | V              |         |                   |         |     |       |     |
| ß            |              |                               | _                | -              |                 |         | -              |         |                   |         |     |       | - 1 |
|              |              | Pcat Code                     |                  |                |                 |         |                |         |                   |         |     |       |     |
|              |              |                               |                  |                |                 |         |                |         |                   |         |     |       |     |
|              |              | Pcat Title                    |                  |                |                 |         |                |         |                   |         |     |       |     |
|              |              |                               |                  |                |                 |         |                |         |                   |         |     |       |     |
|              |              | Path Level                    |                  |                |                 |         |                |         |                   |         |     |       |     |
|              |              |                               |                  |                |                 |         |                |         |                   |         |     |       |     |
|              |              | Pcat Parent Id                |                  |                |                 |         |                |         |                   |         |     |       |     |
|              |              |                               |                  |                |                 |         |                |         |                   |         |     |       |     |
|              |              | Path                          |                  |                |                 |         |                |         |                   |         |     |       |     |
|              |              |                               |                  |                |                 |         |                |         |                   |         |     |       |     |
|              |              |                               |                  |                |                 |         |                |         |                   |         |     |       |     |
|              |              |                               |                  |                |                 |         |                |         |                   |         |     | .:    |     |
|              |              | Pcat Created B                | Зу *             |                |                 |         |                |         |                   |         |     |       |     |
|              |              |                               |                  |                |                 |         |                |         |                   |         |     |       |     |
|              |              | Pcat Created 0                | On *             |                |                 |         |                |         |                   |         |     |       |     |
|              |              |                               |                  |                |                 |         |                |         |                   |         |     |       |     |
|              |              | Pcat Updated                  | By *             |                |                 |         |                |         |                   |         |     |       |     |
|              | ú            | Home 🗹 Ap                     | oplication 1     | 11 🗹           | Edit P          | age 3   | 🕒 s            | ession  | کا ر <del>ا</del> | ew Debu | 9 🛱 | Debug |     |
|              |              | Pcat Updated                  | Hide             | Grid           | [ <b>∖</b> ] Qu | ick Edi | t 5            | Theme I | Roller            | ស៊      |     |       | ~   |

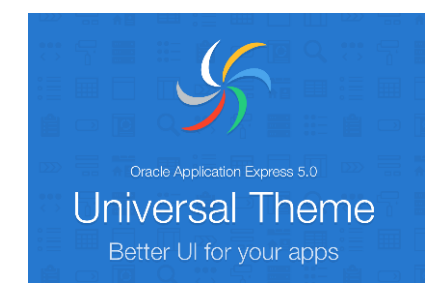

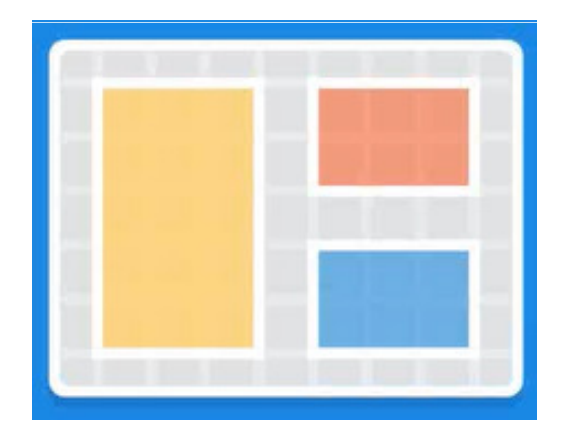

Denes Kubicek

Multiple regions on one page:

| ■ Universal Theme H    | Universal Theme Hands On Start |          |          |  |  |  |  |  |
|------------------------|--------------------------------|----------|----------|--|--|--|--|--|
| 🗅 UT Grid Layout For 🗸 | Reaion 1                       | Region 2 | Region 3 |  |  |  |  |  |
| 🗅 UT Grid Layout Re 🗸  |                                |          |          |  |  |  |  |  |
| Pagion Crid            |                                |          |          |  |  |  |  |  |
| Region Ghu             | Region 4                       | Region 5 |          |  |  |  |  |  |
|                        |                                |          |          |  |  |  |  |  |
|                        | Region 6                       |          |          |  |  |  |  |  |
|                        |                                |          |          |  |  |  |  |  |
|                        |                                |          |          |  |  |  |  |  |

#### We can:

- Move the regions,
- Replace the position of the regions and
- verschachtelt werden
- ohne, dass das Layout zerstört wird.
- Die Anordnung der Regionen passt sich automatisch dem Bildschirm an.

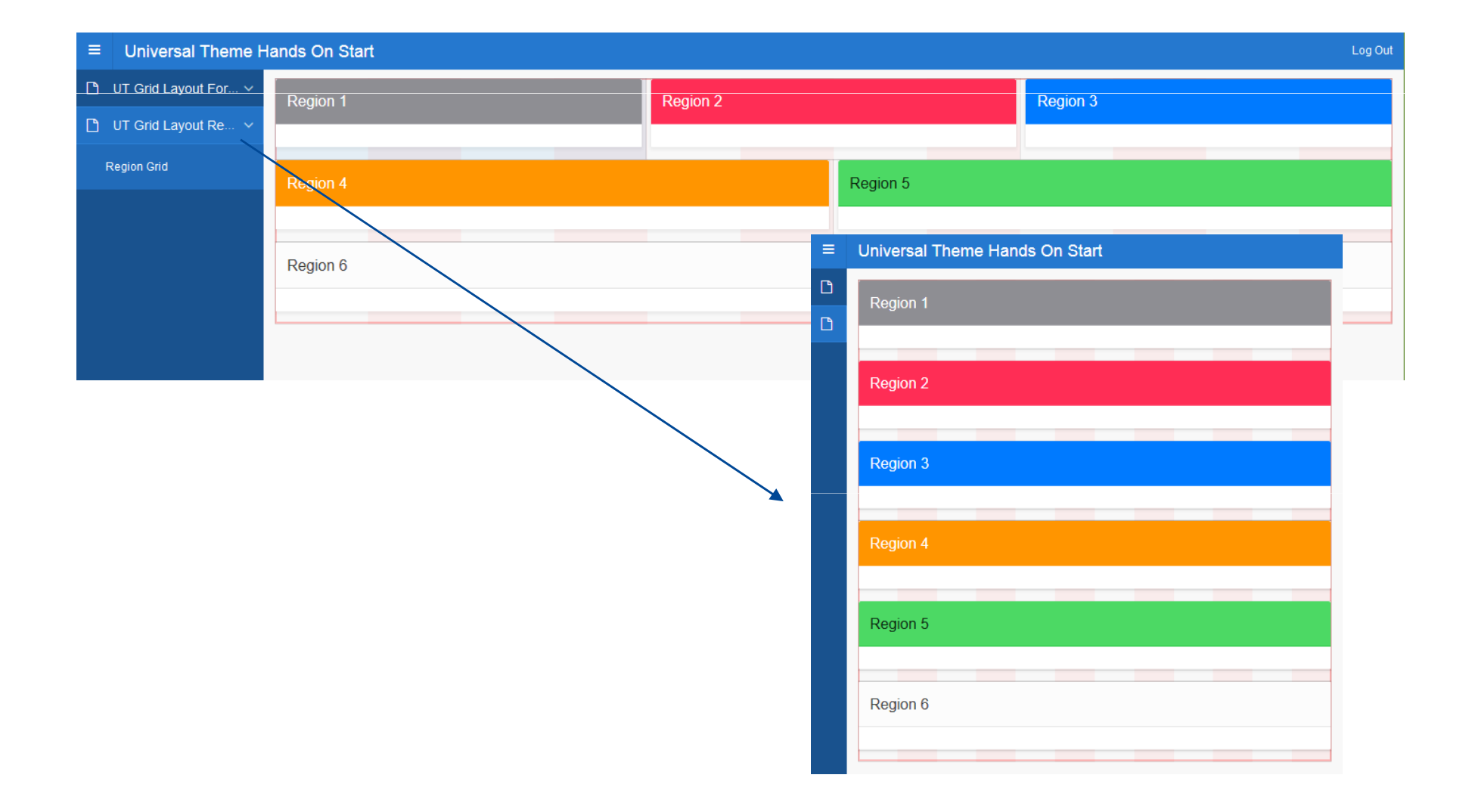

• Simple positioning of regions:

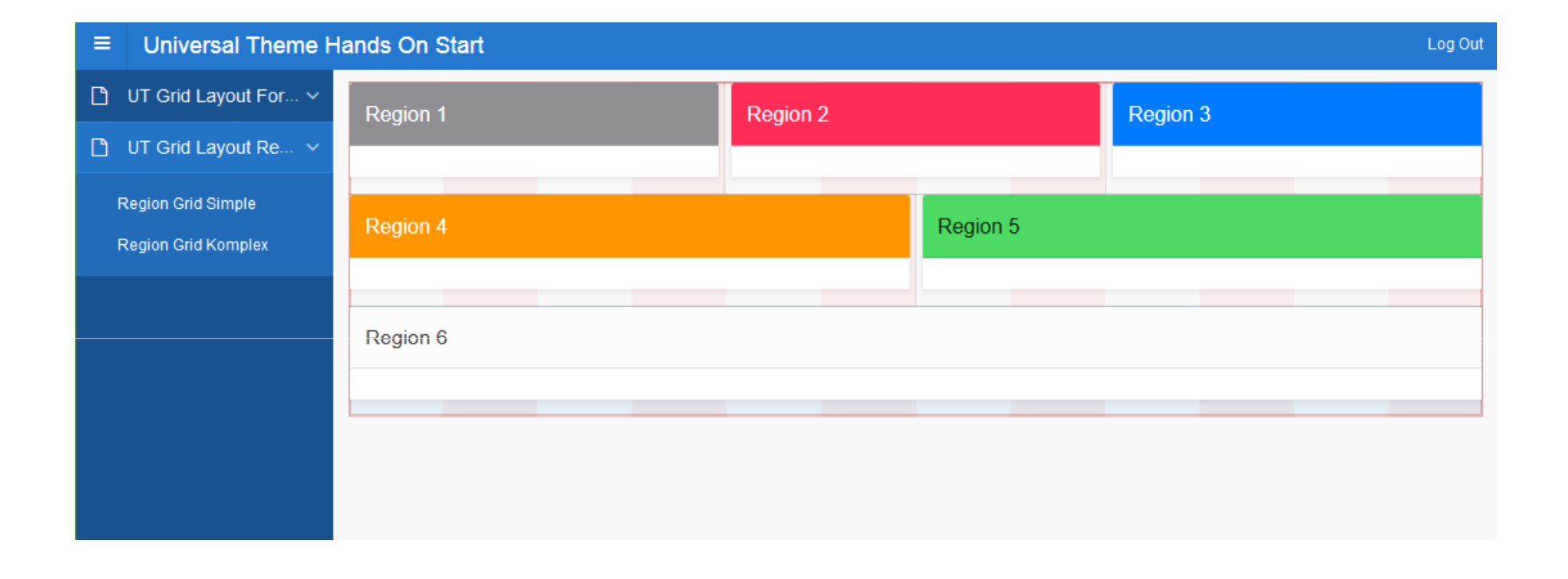

#### Complex positioning of regions:

|                        | lands On Start | Log Out  |
|------------------------|----------------|----------|
| 🗋 UT Grid Layout For 🗸 | Region 1       | Region 3 |
| 🗋 UT Grid Layout Re 🗸  |                |          |
| Region Grid Simple     | Region 2       |          |
| Region Grid Komplex    |                |          |
|                        |                |          |
|                        |                |          |
|                        |                |          |
|                        |                |          |
|                        | Region 6       |          |
|                        | Region 4       | Region 5 |
|                        |                |          |
|                        |                |          |

We will demonstrate a bit and:

Change the Template Options and

Cancel

GRID Layout.

| Template Option              | ns                                                                                                    | ×          |
|------------------------------|----------------------------------------------------------------------------------------------------|------------|
| ▼ Common                     |                                                                                                    |            |
| General                      | <ul> <li>✓ Use Template Defaults</li> <li>☐ Remove Body Padding</li> <li>☐ Show Maximize Button</li> </ul> |            |
| Body Height                  | 240px                                                                                                    | $\diamond$ |
| Header                       | Visible - Default                                                                                          | $\Diamond$ |
| Accent                       | Accent 2                                                                                                   | $\diamond$ |
| Style                        | Default                                                                                                    | $\diamond$ |
| <ul> <li>Advanced</li> </ul> |                                                                                                    |            |
| Body Overflow                | Scroll - Default                                                                                           | $\diamond$ |
| Item Padding                 | Default                                                                                                    | $\diamond$ |
| Item Size                    | Default                                                                                                    | $\diamond$ |
| Item Width                   | Default                                                                                                    | $\diamond$ |
|                              |                                                                                                    |            |

| Region 6 |          |  |  |  |  |  |  |  |  |  |
|----------|----------|--|--|--|--|--|--|--|--|--|
|          |          |  |  |  |  |  |  |  |  |  |
| Region 4 | Region 5 |  |  |  |  |  |  |  |  |  |
|          |          |  |  |  |  |  |  |  |  |  |
|          |          |  |  |  |  |  |  |  |  |  |

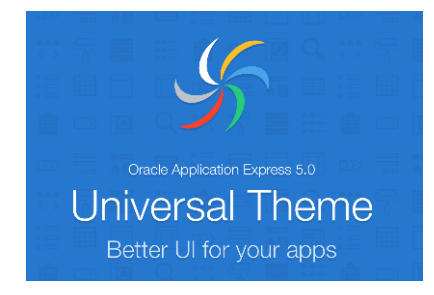

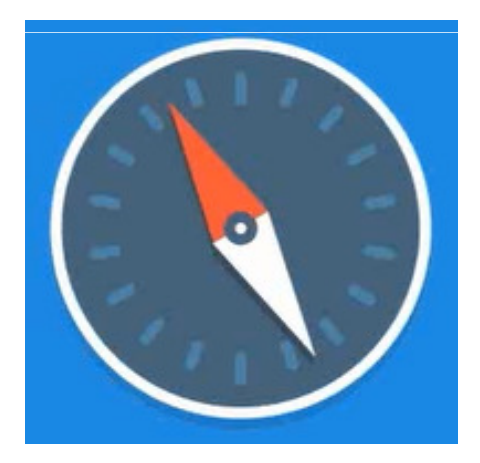

Denes Kubicek

#### Navigation:

- Tabs are obsolete and not supported any more,
- Lists are the new Tabs,
- They are more flexible,
- No submit of the page and
- Also the navigation bar is affected.
- Lists:
  - Can be placed on the sid or
  - On the top.
- Navigation Bar:
  - Works like a list.

• List Sidebar:

|  | ≡                                                                                                    | Universal Theme H | lands On Start |          |  |  |  |  |  |  |
|--|----------------------------------------------------------------------------------------------------|-------------------|----------------|----------|--|--|--|--|--|--|
|  | <ul> <li>UT Grid Layout For </li> <li>UT Grid Layout Re </li> <li>Region Grid Simple</li> <li>Region Grid Komplex</li> </ul> |                   | Region 1       | Region 2 |  |  |  |  |  |  |
|  |                                                                                                    |                   |                |          |  |  |  |  |  |  |
|  |                                                                                                    |                   | Region 4       |          |  |  |  |  |  |  |
|  |                                                                                                    |                   |                |          |  |  |  |  |  |  |
|  |                                                                                                    |                   | Region 6       |          |  |  |  |  |  |  |
|  |                                                                                                    |                   |                |          |  |  |  |  |  |  |
|  |                                                                                                    |                   | Region 6       |          |  |  |  |  |  |  |

#### • List on Top:

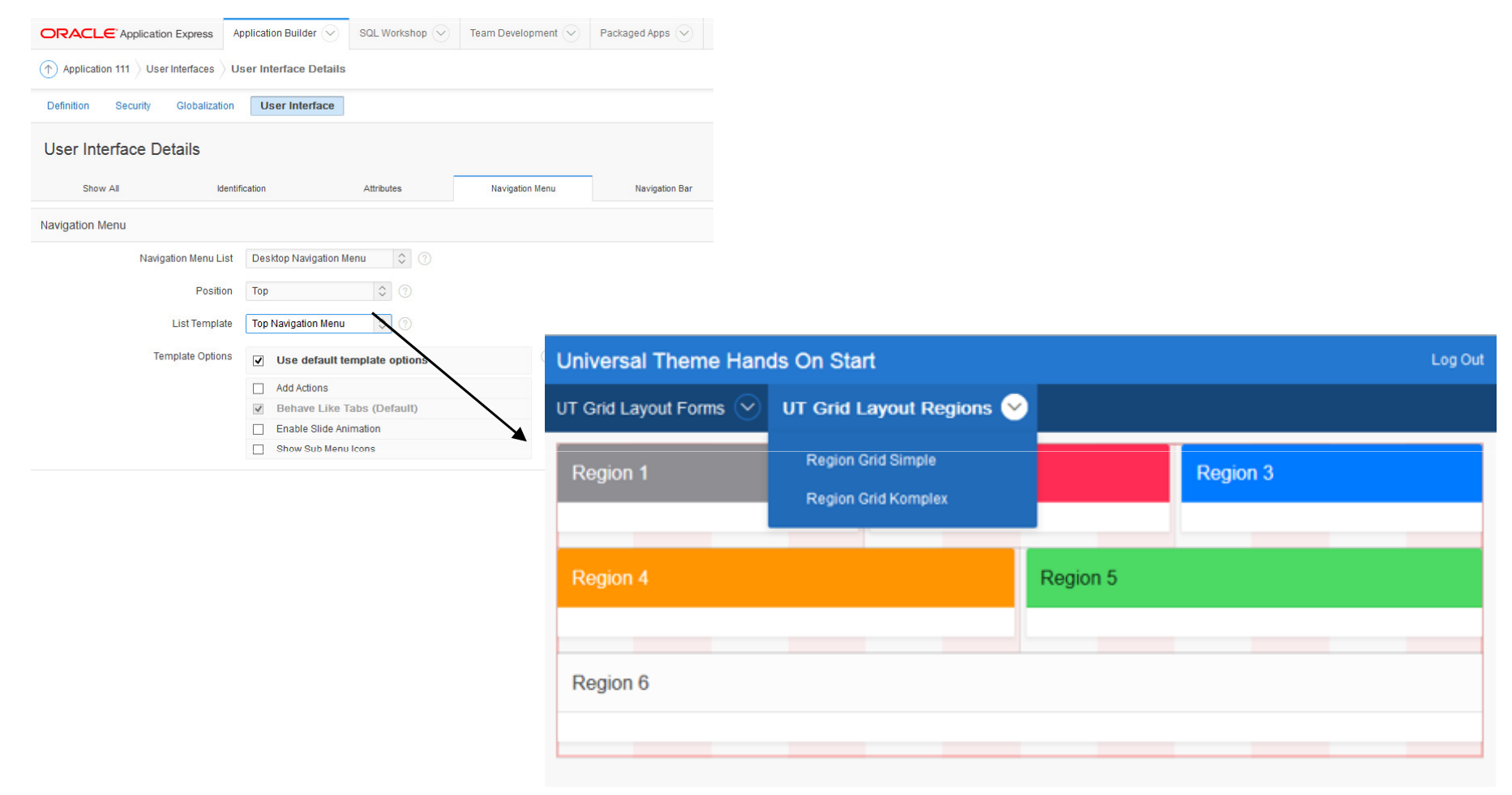

• Navigation Bar:

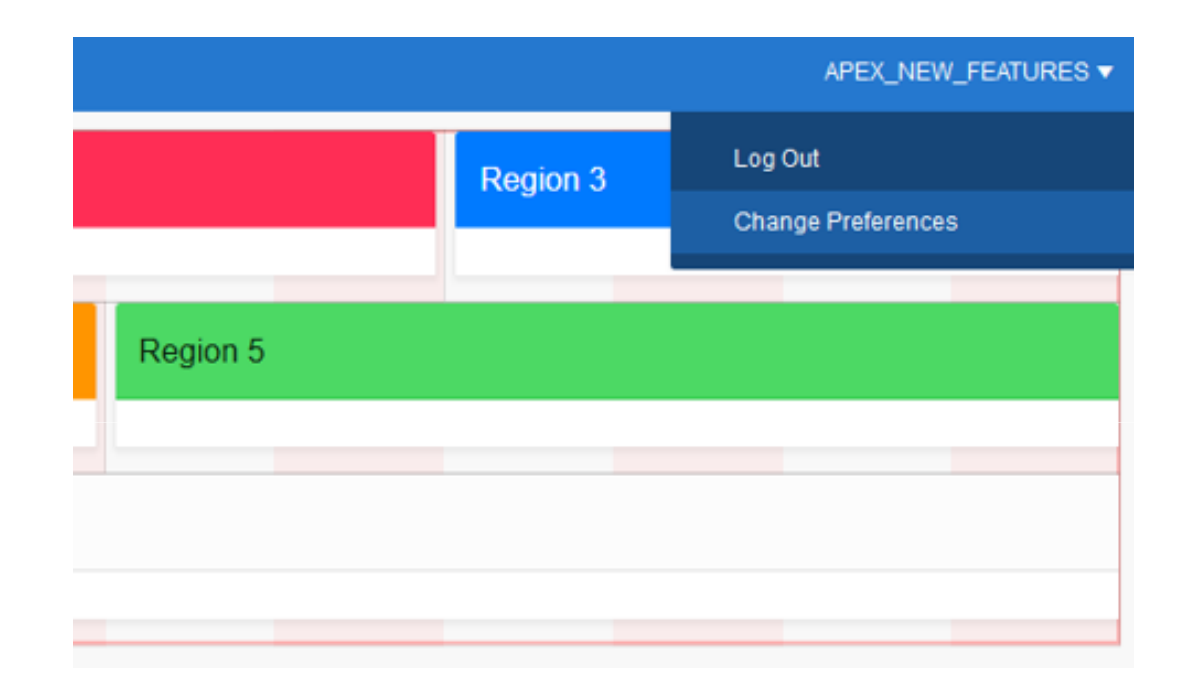

• Navigation on the page level can be different than the application default:

|                                                                                                    | Page                                                                         |                   |                                                      |                                                                  |                        |           |          |
|----------------------------------------------------------------------------------------------------|------------------------------------------------------------------------------|-------------------|------------------------------------------------------|------------------------------------------------------------------|------------------------|-----------|----------|
| = =                                                                                                    |                                                                              |                   | $\hookrightarrow$ $\checkmark$                       |                                                                  |                        |           |          |
| User Interface                                                                                                    | Desktop                                                                      |                   | ^                                                    | `                                                                |                        |           |          |
| Page Mode                                                                                                    | Normal                                                                       |                   | \$                                                   |                                                                  |                        |           |          |
| Page<br>Template                                                                                                    | Theme Default                                                                |                   | $\diamond$ >                                         |                                                                  |                        |           |          |
| Template<br>Options                                                                                                    | Use                                                                          | Template Defaults |                                                      |                                                                  |                        |           |          |
| CSS Classes                                                                                                    |                                                                              |                   | ^                                                    |                                                                  |                        |           |          |
| Media Type                                                                                                    |                                                                              |                   |                                                      | Universal The                                                    | eme Hands On Start     |           |          |
|                                                                                                    |                                                                              |                   |                                                      |                                                                  |                        |           |          |
| <ul> <li>Navigation Me</li> </ul>                                                                                                    | enu                                                                          |                   |                                                      | UT Grid Layout F                                                 | Forms VIT Grid Layout  | Regions 🔗 |          |
| <ul> <li>Navigation Me</li> <li>Override User</li> <li>Interface Level</li> </ul>                                                                                                    | Yes No                                                                       |                   |                                                      | UT Grid Layout F<br>Region 1<br>Region 2                         | Forms ⊘ UT Grid Layout | Regions 🕑 | Region 3 |
| <ul> <li>▼ Navigation Me</li> <li>Override User</li> <li>Interface Level</li> <li>List</li> </ul>                                                                                          | Yes No<br>Desktop Navigation Menu                                            |                   |                                                      | UT Grid Layout P<br>Region 1<br>Region 2                         | Torms 🕑 UT Grid Layout | Regions 🕑 | Region 3 |
| <ul> <li>▼ Navigation Me</li> <li>Override User</li> <li>Interface Level</li> <li>List</li> <li>List Position</li> </ul>                                                                   | Yes     No       Desktop Navigation Menu       Top                           |                   | \$<br>\$                                             | UT Grid Layout P<br>Region 1<br>Region 2                         | Torms 🕑 UT Grid Layout | Regions 🕑 | Region 3 |
| <ul> <li>▼ Navigation Me</li> <li>Override User<br/>Interface Level</li> <li>List</li> <li>List Position</li> <li>List Template</li> </ul>                                                 | Yes     No       Desktop Navigation Menu       Top       Top Navigation Menu |                   | <ul> <li>&gt;</li> <li>&gt;</li> <li>&gt;</li> </ul> | UT Grid Layout P<br>Region 1<br>Region 2                         | Forms 🕑 UT Grid Layout | Regions 🕑 | Region 3 |
| Navigation Me Override User Interface Level List List List Position List Template Template Options                                                                                         | Yes No Desktop Navigation Menu Top Top Navigation Menu                       | Template Defaults |                                                      | CT Grid Layout Region 1                                          | Forms 🕑 UT Grid Layout | Regions 🕑 | Region 3 |
| <ul> <li>Navigation Me</li> <li>Override User<br/>Interface Level</li> <li>List</li> <li>List Position</li> <li>List Template</li> <li>Template<br/>Options</li> <li>Navigation</li> </ul> | Yes No Desktop Navigation Menu Top Top Navigation Menu                       | Template Defaults |                                                      | CT Grid Layout F<br>Region 1<br>Region 2<br>Region 6<br>Region 4 | Forms 🕑 UT Grid Layout | Regions 🕑 | Region 3 |

- We can set the navigation on the application level:
  - Shared Components
  - User Interface Attributes

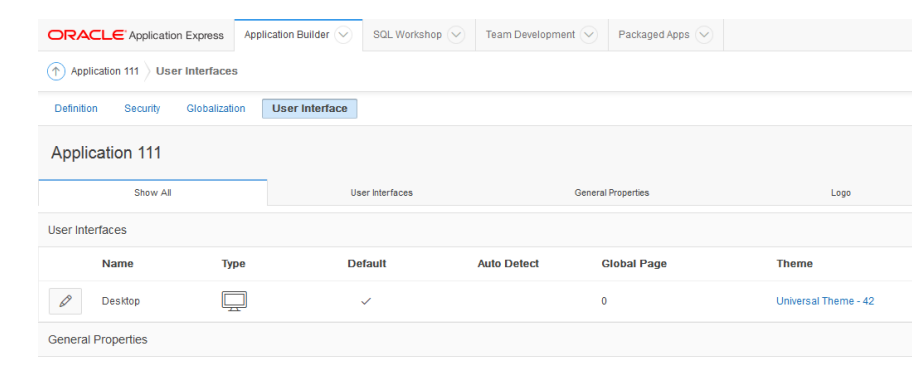

Desktop

| Delimition Security (  | Siobalization User Interna  | ice                   |                 |                |  |  |  |
|------------------------|-----------------------------|-----------------------|-----------------|----------------|--|--|--|
| User Interface Details |                             |                       |                 |                |  |  |  |
| Show All               | Identification              | Attributes            | Navigation Menu | Navigation Bar |  |  |  |
| Navigation Menu        |                             | _                     |                 |                |  |  |  |
| Navigatio              | n Menu List Desktop Naviga  | ation Menu 🗘 🕜        |                 |                |  |  |  |
|                        | Position Side               | \$                    |                 |                |  |  |  |
| Li                     | st Template Side Navigation | n Menu 🗘              |                 |                |  |  |  |
| Temp                   | late Options 🔽 Use defa     | ault template options |                 |                |  |  |  |

• For specific Templates there are also additional options:

| User Interface Details |                     |                  |                      |                 |  |  |  |  |
|------------------------|---------------------|------------------|----------------------|-----------------|--|--|--|--|
| Show All               | Identif             | ication          | Attributes           | Navigation Menu |  |  |  |  |
| Navigation Menu        |                     |                  |                      |                 |  |  |  |  |
| N                      | avigation Menu List | Desktop Naviga   | tion Menu 🗘 🔅        |                 |  |  |  |  |
|                        | Position            | Side             | \$                   |                 |  |  |  |  |
|                        | List Template       | Top Navigation I | Menu 🗘 🕜             |                 |  |  |  |  |
|                        | Template Options    | Use defa         | ult template options | 0               |  |  |  |  |
|                        |                     | Add Action       | S                    |                 |  |  |  |  |
|                        |                     | Behave L         | ike Tabs (Default)   |                 |  |  |  |  |
|                        |                     | Enable S         | lide Animation       |                 |  |  |  |  |
|                        |                     | Show Su          | b Menu Icons         |                 |  |  |  |  |

We can choose from the pool of Font-Awesome Icons:

| ↑ Application 111  Shared Components  List Details  Create / Edit |                   |                          |                    |            |  |  |
|-------------------------------------------------------------------|-------------------|--------------------------|--------------------|------------|--|--|
| < > List E                                                        | intry             |                          |                    |            |  |  |
| Show All                                                          | Entry             | Target                   | Current List Entry | Conditions |  |  |
| Entry                                                             |                   |                          |                    |            |  |  |
|                                                                   | List:             | Desktop Navigation Bar 🔇 |                    |            |  |  |
|                                                                   | Parent List Entry | - No Parent List Item -  |                    |            |  |  |
|                                                                   | Sequence          | 1 ?                      |                    |            |  |  |
|                                                                   | Image/Class       |                          |                    | <u>~</u> ⑦ |  |  |
|                                                                   | Attributes        |                          | ^                  | 0          |  |  |

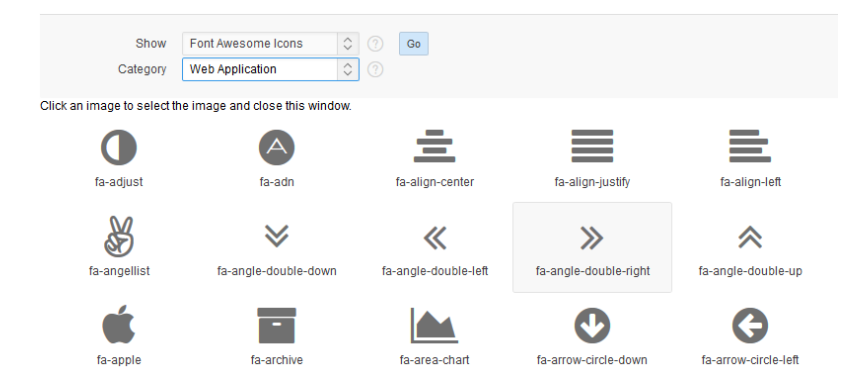

We can choose from the pool of Font-Awesome Icons:

| < > List Entry     |                                      |                         |       |        |                    |            |     |
|--------------------|--------------------------------------|-------------------------|-------|--------|--------------------|------------|-----|
| Show All Entry     | Target Current List Entry Conditions | Authorization           |       |        |                    |            |     |
| Entry              |                                      |                         |       |        |                    |            |     |
| List:              | Desktop Navigation Bar (?)           |                         |       |        |                    |            |     |
| Parent List Entry  | - No Parent List Item -              |                         |       |        |                    |            |     |
| Sequence           | 1 ⑦                                  |                         |       |        |                    |            |     |
| Image/Class        | fa-question-circle                   |                         |       |        |                    |            |     |
| Attributes         | (7)                                  |                         |       |        |                    |            |     |
| Alt Attribute      |                                      |                         |       |        |                    |            |     |
| * List Entry Label | Help                                 | < > List En             | try   |        |                    |            |     |
|                    |                                      | Show All                | Entry | Target | Current List Entry | Conditions | Aut |
|                    |                                      | User Defined Attributes |       |        |                    |            |     |

Substitution strings #A01# - #A20# are optional attributes within a list template, which can be used to reference list entry user defined attributes 1 - 10, respectively, substitution strings in use in the list templates available in the current application.

|    | Translatable |  |
|----|--------------|--|
| 1. |              |  |
|    |              |  |
| 2. | icon-only    |  |
|    |              |  |
# Navigation

• Result – Navigation Bar:

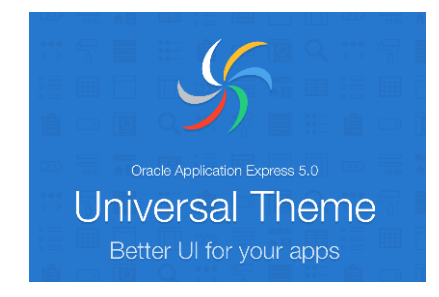

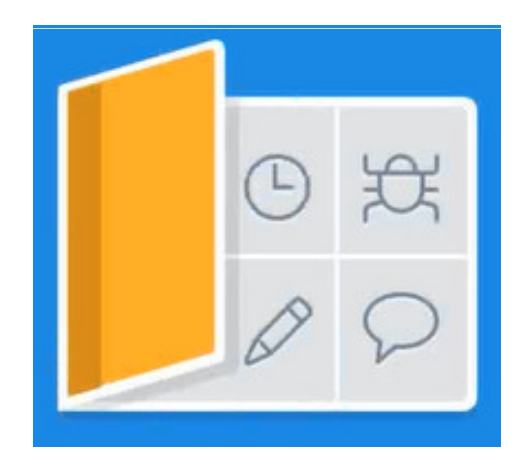

Denes Kubicek

- Font Awesome is a new feature in APEX 5.0.
- All icons used in Page Designer can also be used in our applications.
- Over 400 icons available.
- Easy to choose from the library and pick up.
- We can load additional icons from the central source.

If the region template supports #ICON\_CSS\_CLASSES# we can easily show the icons in our regions:

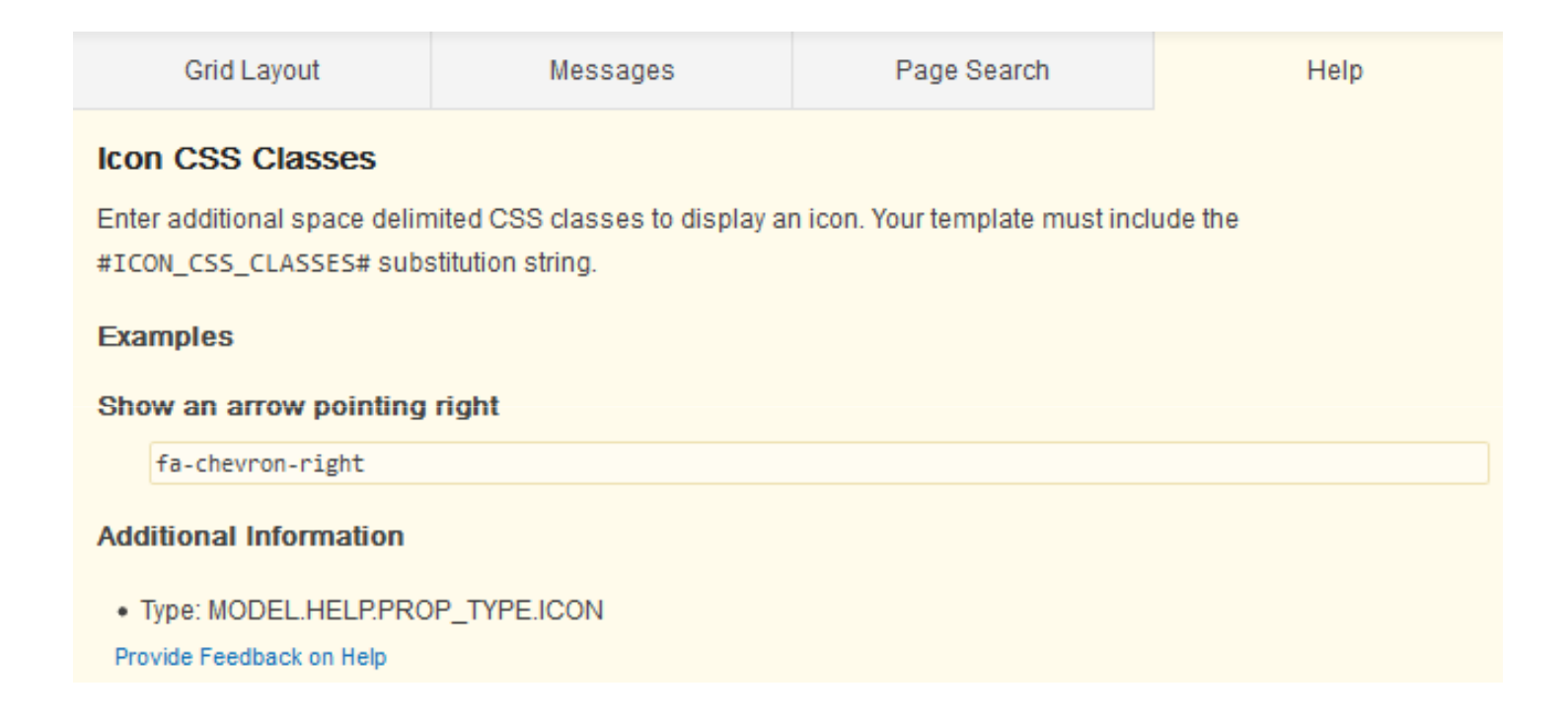

If the region template supports #ICON\_CSS\_CLASSES# we can easily show the icons in our regions:

|                        | eme Hands On Start       |  |  |
|------------------------|--------------------------|--|--|
| 🕒 UT Grid Layout For 🗸 | Region 1                 |  |  |
| 🕒 UT Grid Layout Re 🗸  |                          |  |  |
| FA Icons ~             | Region 2<br>Warning!     |  |  |
|                        | • Region 3<br>Warning!!! |  |  |

- We can show our buttons as:
  - Text only,
  - Icon only or
  - Text and Icon.

|                        | Universal Theme Hands On Start        |   |          |  |  |  |
|------------------------|---------------------------------------|---|----------|--|--|--|
| 🕒 UT Grid Layout For 🗸 | Region 1                              | 庘 | Create 🏛 |  |  |  |
| 🕒 UT Grid Layout Re 🗸  |                                       | - |          |  |  |  |
| 🗅 FA lcons 🗸 🗸         |                                       |   |          |  |  |  |
| FA Icons Region        |                                       |   |          |  |  |  |
| FA Icons Buttons       |                                       |   |          |  |  |  |
|                        |                                       |   |          |  |  |  |
|                        | release 1.0 Set Screen Reader Mode On |   |          |  |  |  |

- The same way we can use Font Awesom for all the other elements in our application:
  - Listes,
  - "Tabs",
  - Navigation Bar,
  - Items,
  - Other Elements like Plugins.

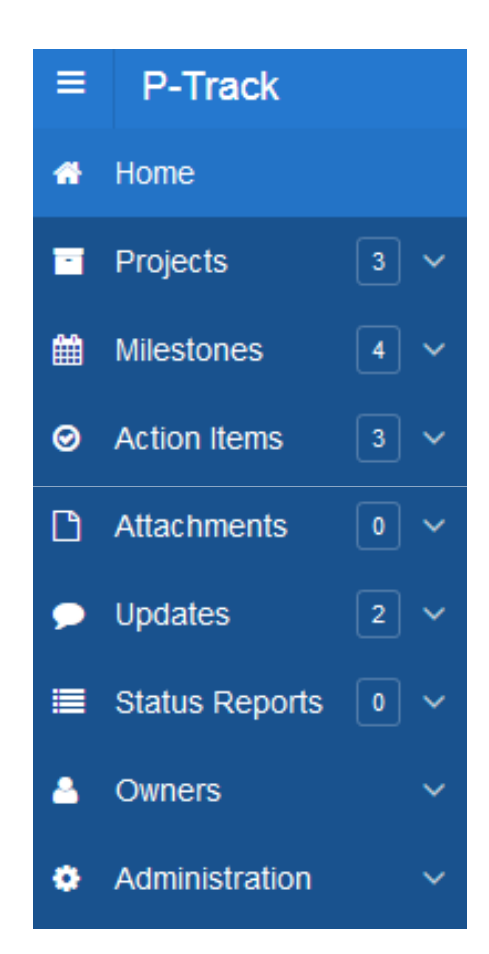

• Even if we create regions using PL/SQL code:

| ≡ | Universal Then       | iversal Theme Hands On Start |                     |                      |          |  |  |
|---|----------------------|------------------------------|---------------------|----------------------|----------|--|--|
| Ľ | UT Grid Layout For   | . ~                          |                     |                      |          |  |  |
| C | UT Grid Layout Re    | ~                            | -                   |                      |          |  |  |
| C | FA lcons             | ~                            | Connect on LinkedIn | Sellew us on Twitter | f        |  |  |
|   | FA Icons Region      |                              |                     | Follow us on Twitter | Facebook |  |  |
|   | FA Icons Buttons     |                              |                     |                      |          |  |  |
| l | FA Icons Button List |                              |                     |                      |          |  |  |
| Ľ | Template Options     | ~                            |                     |                      |          |  |  |

Font Awesome is very easy to use and can be referenced as a class:

```
<div class="container">
<div class="row">
<div class="col col-12 ">
<div class="t-SocialFooter">
<div class="row">
<div class="col col-2">
<a target=" blank" href="http://www.linkedin.com/skills/skill/deneskubicek">
<span class="t-Icon fa fa-linkedin-square"></span>
Connect on LinkedIn
\langle a \rangle
</div>
<div class="col col-2">
<a target="_blank" href="http://twitter.com/dkubicek">
<span class="t-Icon fa fa-twitter"></span>
Follow us on Twitter
\langle a \rangle
</div>
<div class="col col-2">
<a target="_blank" href="https://facebook.com">
<span class="t-Icon fa fa-facebook"></span>
Facebook
\langle a \rangle
</div>
</div>
</div>
</div>
</div>
</div>
```

Template Options and Fonts Awesome:

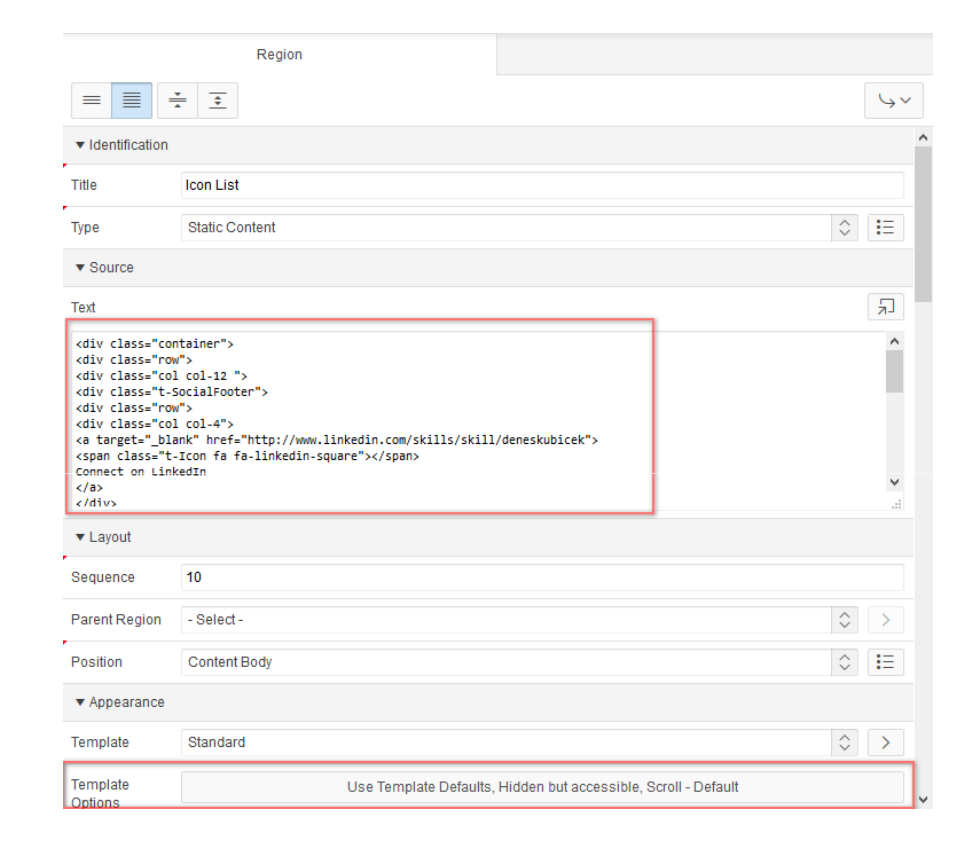

• Font Awesome can be modified using CSS:

```
.fa-gear::before, .fa-cog::before {
   content: " ";
}
.t-Login-logo.fa {
   color: green;
.t-Login-logo.fa {
   color: #2578cf;
}
.t-Login-logo.fa {
   font-size: 62px;
   line-height: 124px;
   text-align: center;
.t-Login-logo {
   border-radius: 8px;
   display: block;
   height: 54px;
   margin: 0 auto;
   width: 64px;
}
.fa-spin {
   animation: 5s linear 0s normal none infinite running fa-spin;
```

• We can use it everywhere and modify it as we like:

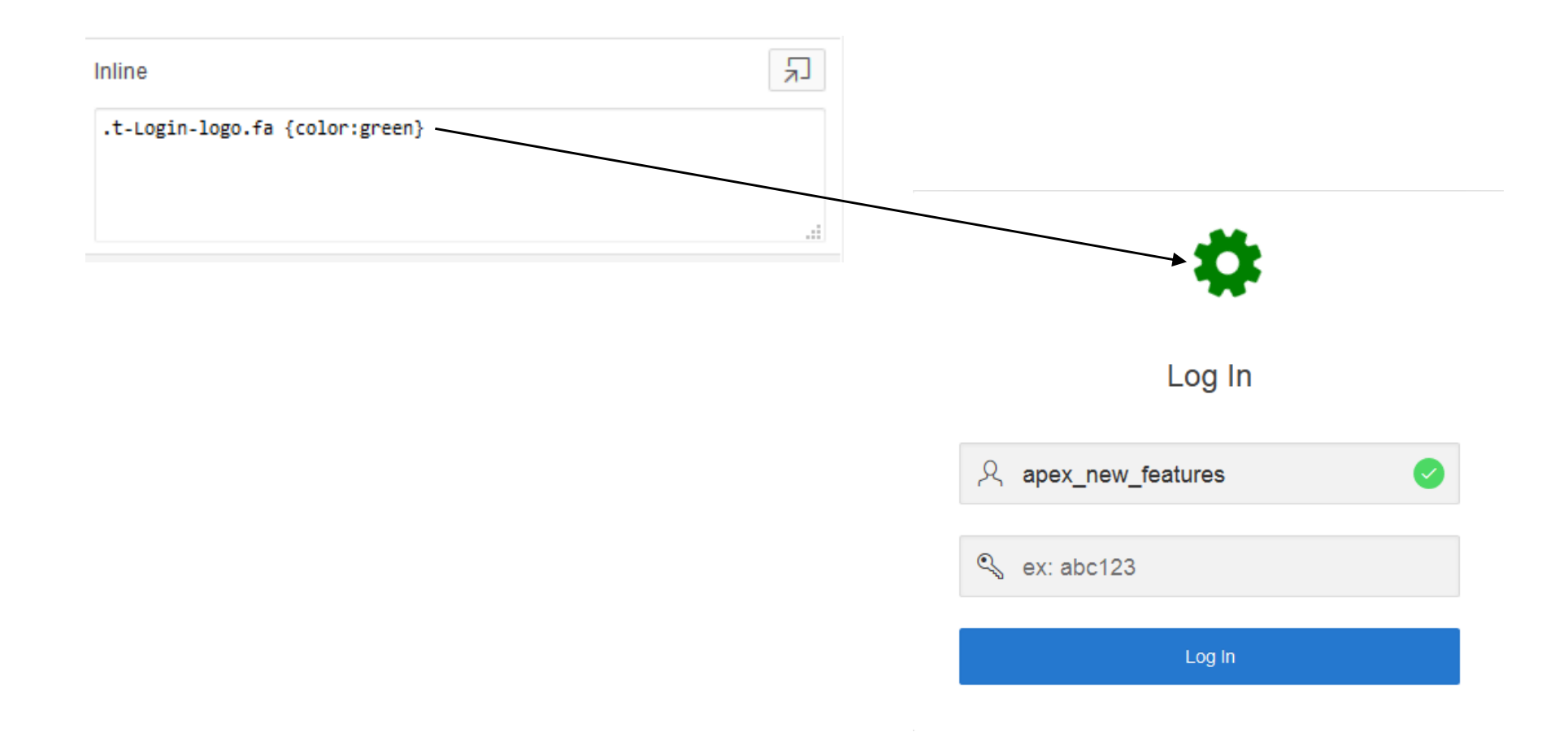

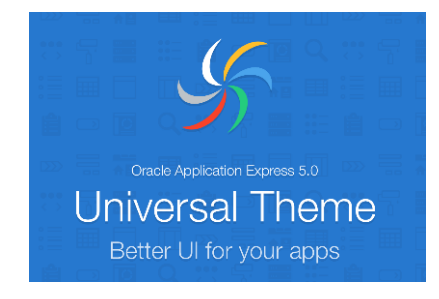

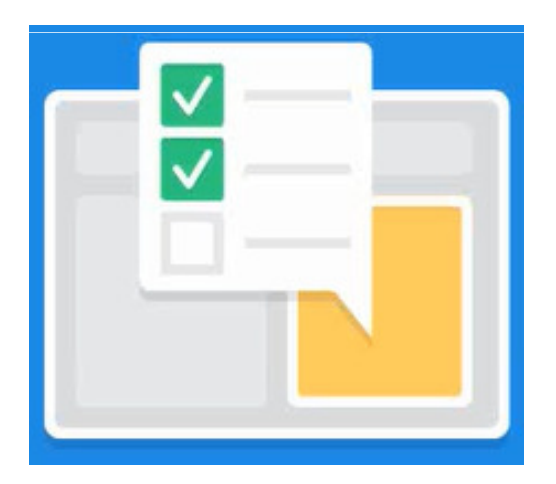

**Denes Kubicek** 

- Using Template Options we can easily change the layout of our pages.
- Template Options are one of the standard properties for the regions and items.
- Instead of having many templates, we have many options. We can change those options by checking and unchecking them :
  - One template and
  - More flexibility
- Customizing is more declarative,
- There are many options and
- Template Options are inherited.

 Universal Theme Packaged Application will give you a good idea on what can be achieved using Template Options:

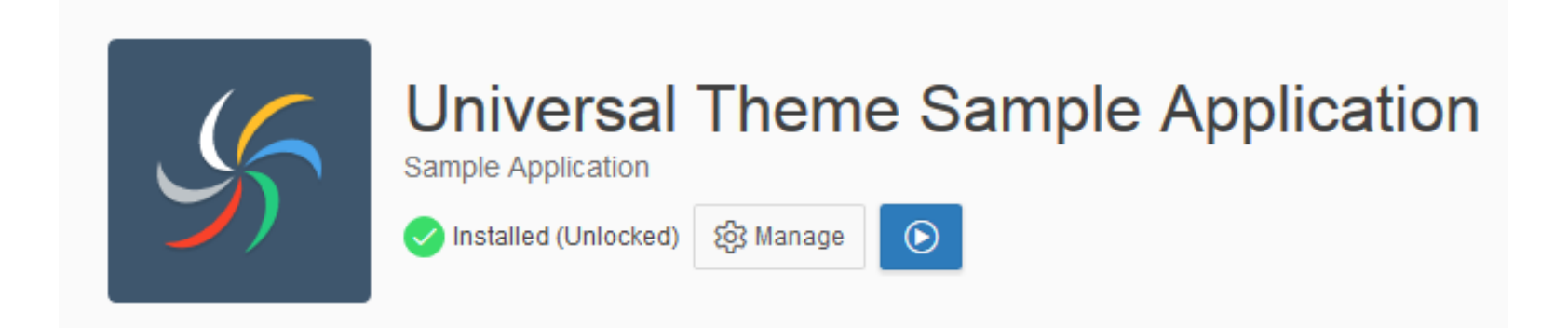

Changing Template Options for a List...

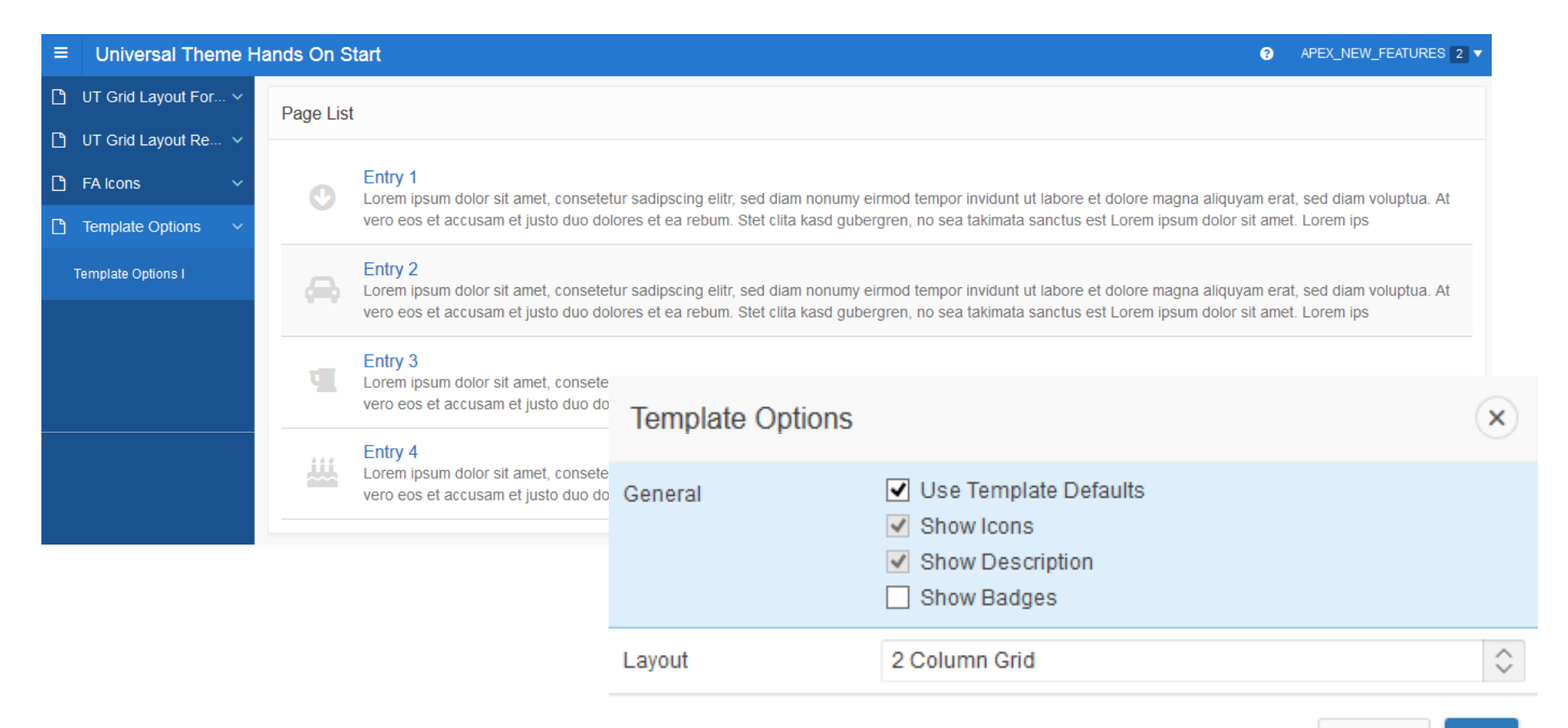

...will display the list differently:

| ≡ | Universal Theme H    | lands On S | ds On Start  ② APEX_NEW_FEATURES 2 ▼                                                                                                    |   |                                                                                                    |  |  |  |  |
|---|----------------------|------------|----------------------------------------------------------------------------------------------------|---|----------------------------------------------------------------------------------------------------|--|--|--|--|
| D | UT Grid Layout For 🗸 | Page List  | t                                                                                                    |   |                                                                                                    |  |  |  |  |
| Ľ | UT Grid Layout Re 🗸  |            |                                                                                                    |   |                                                                                                    |  |  |  |  |
| ß | FA Icons 🗸 🗸         |            | Entry 1<br>Lorem ipsum dolor sit amet, consetetur sadipscing elitr, sed diam nonumy                                                                                                    | æ | Entry 2<br>Lorem ipsum dolor sit amet, consetetur sadipscing elitr, sed diam nonumy                                                                                                    |  |  |  |  |
| D | Template Options V   |            | eirmod tempor invidunt ut labore et dolore magna aliquyam erat, sed diam voluptua. At vero eos et accusam et justo duo dolores et ea rebum. Stet                                                                                                    |   | eirmod tempor invidunt ut labore et dolore magna aliquyam erat, sed diam voluptua. At vero eos et accusam et justo duo dolores et ea rebum. Stet                                                                                                    |  |  |  |  |
| ١ | Template Options I   |            | clita kasd gubergren, no sea takimata sanctus est Lorem ipsum dolor sit<br>amet. Lorem ips                                                                                                    |   | clita kasd gubergren, no sea takimata sanctus est Lorem ipsum dolor sit amet. Lorem ips                                                                                                    |  |  |  |  |
|   |                      | 4          | Entry 3<br>Lorem ipsum dolor sit amet, consetetur sadipscing elitr, sed diam nonumy<br>eirmod tempor invidunt ut labore et dolore magna aliquyam erat, sed diam<br>voluptua. At vero eos et accusam et justo duo dolores et ea rebum. Stet<br>clita kasd gubergren, no sea takimata sanctus est Lorem ipsum dolor sit<br>amet. Lorem ips | ш | Entry 4<br>Lorem ipsum dolor sit amet, consetetur sadipscing elitr, sed diam nonumy<br>eirmod tempor invidunt ut labore et dolore magna aliquyam erat, sed diam<br>voluptua. At vero eos et accusam et justo duo dolores et ea rebum. Stet<br>clita kasd gubergren, no sea takimata sanctus est Lorem ipsum dolor sit<br>amet. Lorem ips |  |  |  |  |

 Template Options and Universal Theme can also be used for Interactive Reports and help displaying those properly:

|                | Universal Theme Hands On Start   APEX_NEW_FEATURES 2 |            |              |               |               |              |              |                          |               |           |
|----------------|------------------------------------------------------|------------|--------------|---------------|---------------|--------------|--------------|--------------------------|---------------|-----------|
| 🗋 UT Grid Lay  | yout For 🗸                                           | Interactiv | ve Repo      | rt            |               |              |              |                          |               | لار       |
| 🗋 UT Grid Lay  | yout Re 🗸                                            | Intoract   | io nopo      |               |               |              |              |                          |               | E.        |
| 🗅 FA Icons     | ~                                                    | Qv         |              |               |               | Go           | Actions 🗸    |                          |               |           |
| 🗅 Template O   | ptions ~                                             |            |              |               |               |              | Pcat         |                          | Pcat          |           |
| Template Optic | ons I                                                | Pcat<br>id | Pcat<br>code | Pcat<br>title | Path<br>level | Path         | parent<br>id | Pcat created by          | created<br>on | Pcat upda |
| Template Optic | ons II                                               | 141        | CB           | Computer      | 1             | Computer     |              |                          | 01-OCT-10     |           |
| Template Optic | ons III                                              | 171        | 00           | Bücher        |               | Bücher       |              |                          | 01-001-10     |           |
| Template Optic | ons IV                                               | <          |              |               |               |              |              |                          |               | >         |
|                |                                                      |            |              |               |               |              |              |                          |               | 1-1 🕥     |
|                |                                                      |            |              |               |               |              |              |                          |               |           |
|                |                                                      |            |              |               |               |              |              |                          |               |           |
|                |                                                      |            |              |               |               |              |              |                          |               |           |
|                |                                                      |            |              |               |               |              |              |                          |               |           |
| _              |                                                      |            | _            |               | _             |              |              |                          |               |           |
| 岱              | Home 🗹 Appli                                         | cation 111 | 🗹 Edit Pa    | age 33 🕒 Se   | ssion 5       | ] View Debug | 🛱 Debug      | ■ Show Grid (K) Quick Ed | it 🔓 Theme R  | oller හි  |

• Template Options:

| Template Optio               | ns                                                                                                   | ×          |
|------------------------------|----------------------------------------------------------------------------------------------------|------------|
| ▼ Common                     |                                                                                                    |            |
| General                      | <ul> <li>Use Template Defaults</li> <li>Remove Body Padding</li> <li>Show Maximize Button</li> </ul> |            |
| Body Height                  | Auto - Default                                                                                       | $\Diamond$ |
| Header                       | Visible - Default                                                                                    | $\Diamond$ |
| Accent                       | Default                                                                                              | $\Diamond$ |
| Style                        | Default                                                                                              | $\diamond$ |
| <ul> <li>Advanced</li> </ul> |                                                                                                    |            |
| Body Overflow                | Scroll - Default                                                                                     | $\Diamond$ |
| Item Padding                 | Default                                                                                              | $\Diamond$ |
| Item Size                    | Default                                                                                              | $\Diamond$ |
| Item Width                   | Default                                                                                              | $\diamond$ |

• Expanding a report to the whole page and auto scrolling:

| Interactive Report |              |                    |               |                    | ٦٢                   |                  |                       |                  |                       |                         |
|--------------------|--------------|--------------------|---------------|--------------------|----------------------|------------------|-----------------------|------------------|-----------------------|-------------------------|
| Qv                 |              |                    |               | Go                 | Actions 🗸            |                  |                       |                  |                       |                         |
| Pcat<br>id         | Pcat<br>code | Pcat<br>title      | Path<br>level | Path               | Pcat<br>parent<br>id | Pcat created by  | Pcat<br>created<br>on | Pcat updated by  | Pcat<br>updated<br>on | Pcat<br>updated<br>desc |
| 141                | СВ           | Computer<br>Bücher | 1             | Computer<br>Bücher | -                    | ORDER_MANAGEMENT | 01-OCT-10             | ORDER_MANAGEMENT | 01-OCT-10             | -                       |
| <                  |              |                    |               |                    |                      |                  |                       |                  |                       | <b>)</b>                |
|                    |              |                    |               |                    |                      |                  |                       |                  |                       |                         |
|                    |              |                    |               |                    |                      |                  |                       |                  |                       |                         |
|                    |              |                    |               |                    |                      |                  |                       |                  |                       |                         |
|                    |              |                    |               |                    |                      |                  |                       |                  |                       |                         |
|                    |              |                    |               |                    |                      |                  |                       |                  |                       |                         |

• The settings will be cached and they are there after we reload the page:

| ≡ | Universal T | Universal Theme Hands On Start |                 |            |                 |  |  |
|---|-------------|--------------------------------|-----------------|------------|-----------------|--|--|
| D | Interactive | Interactive Report             |                 |            |                 |  |  |
| Ľ |             | nopon                          |                 |            |                 |  |  |
| D | Qv          |                                | Go              | Actions ~  |                 |  |  |
| D | Pcat id     | Pcat code                      | Pcat title      | Path level | Path            |  |  |
|   | 141         | СВ                             | Computer Bücher | 1          | Computer Bücher |  |  |
|   |             |                                |                 |            |                 |  |  |
|   |             |                                |                 |            |                 |  |  |

A good Demonstration of the Universal Theme in Packaged Applications:

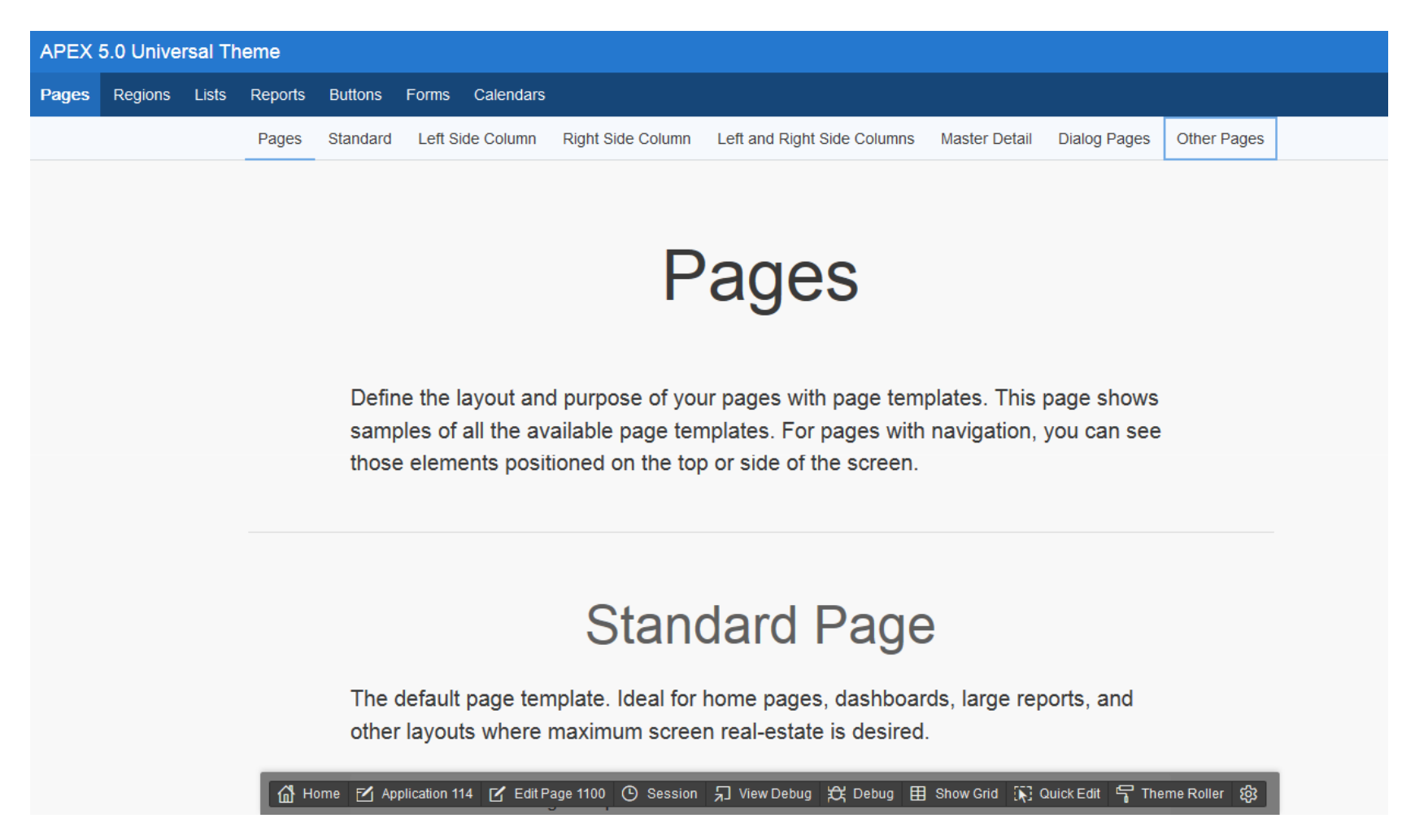

- Universal Theme Packaged Applications:
  - Region Options
  - List Options (Object Options)
  - Maximize / Minimize
  - Standard Region
  - Alert Region
  - Carousel Region Options New in APEX 5

| Template Options             |                                                                                                    |        |                    |  |  |
|------------------------------|----------------------------------------------------------------------------------------------------|--------|--------------------|--|--|
| ▼ Common                     |                                                                                                    |        | '                  |  |  |
| General                      | Use Template Defaults Remove Body Padding Remember Carousel Slide Show Next and Previous Buttons Show Maximize Button |        |                    |  |  |
| Animation                    | Fade                                                                                                    |        | $\Diamond$         |  |  |
| Timer                        | No Timer                                                                                                    |        | $\hat{\mathbf{v}}$ |  |  |
| Body Height                  | Auto - Default                                                                                                    |        | $\hat{\mathbf{v}}$ |  |  |
| Header                       | Visible - Default                                                                                                    |        | $\hat{\mathbf{v}}$ |  |  |
| Accent                       | Default                                                                                                    |        | $\hat{\mathbf{v}}$ |  |  |
| Style                        | Default                                                                                                    |        | $\Diamond$         |  |  |
| <ul> <li>Advanced</li> </ul> |                                                                                                    |        |                    |  |  |
|                              |                                                                                                    | Cancel | ок                 |  |  |

- Template Options settings add an extra degree of configuration (or styling) to just about any template.
- It's an elegant, simple, and yet powerful approach to styling templates with developer-defined options.
- All variations from the default view were achieved by simply selecting the option.
- Template Options can be extended and we can define our own.
- We can use this feature also for the older applications / themes.

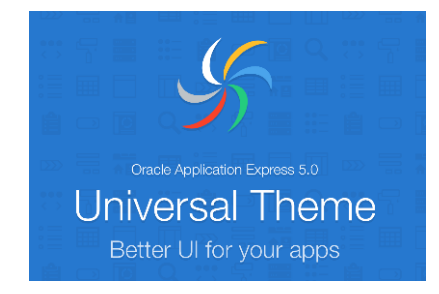

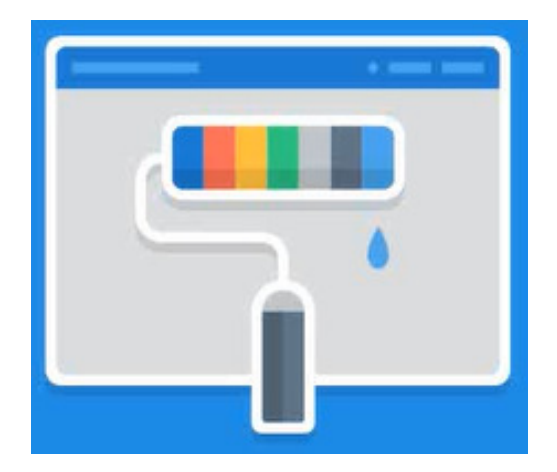

Denes Kubicek

- Another amazing new feature of APEX 5 is the Theme Roller. The Theme Roller is a tool that allows developers to customize many aspects of certain application components.
- It allows developers to pick styles and colors and see their effect on the application via an interactive tool.
- We can invoke it via the Developer Toolbar.

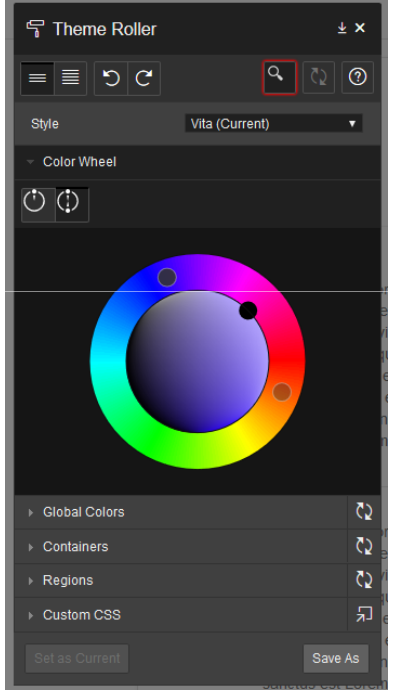

• Theme Roller Demo IE / Chrome:

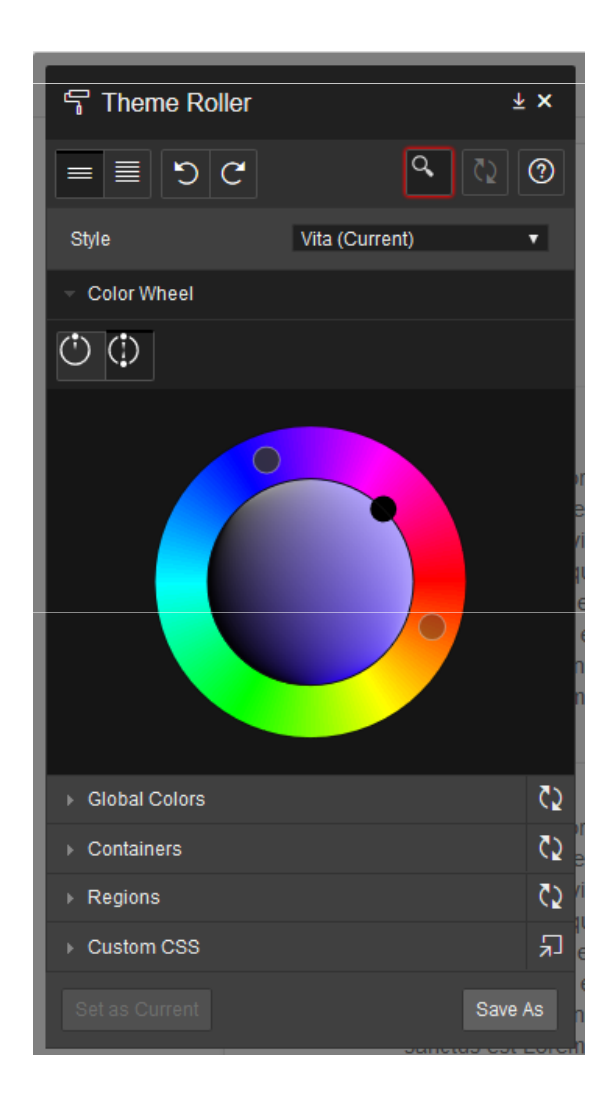

Demo P-Track – Changing the Theme within application:

```
SELECT s.NAME d, s.theme_style_id r
FROM apex_application_theme_styles s, apex_application_themes t
WHERE s.application_id = t.application_id
AND s.theme_number = t.theme_number
AND s.application_id = :app_id
AND t.ui_type_name = 'DESKTOP'
AND t.is_current = 'Yes'
ORDER BY 1
```

| BEGIN                  |                  |                                 |  |
|------------------------|------------------|---------------------------------|--|
| apex_util.set_current_ | theme_style      |                                 |  |
|                        | (p_theme_number  | => c1.theme_number,             |  |
|                        | p_theme_style_id | => :p148_desktop_theme_style_id |  |
|                        | );               |                                 |  |
| END;                   |                  |                                 |  |

Demo P-Track – How does that work?:

| ≡        | P-Track             | ☐ Mobile                                                                                                    |
|----------|---------------------|----------------------------------------------------------------------------------------------------|
| *        | Home                | ▲ Theme Style Set for All Users. ★                                                                                      |
| •        | Projects 3 V        | Application Theme Style Cancel Apply Changes                                                                            |
| m        | Milestones 4 v      |                                                                                                    |
| 0        | Action Items 3 V    | Select the look and feel of the application you would like to use for all users of this application                     |
| ß        | Attachments 0 v     |                                                                                                    |
| •        | Updates 2 V         | Deskop mene dyre vita - blate +                                                                                         |
|          | Status Reports 0 V  |                                                                                                    |
| <b>a</b> | Owners v            |                                                                                                    |
| •        | Administration V    |                                                                                                    |
|          |                     |                                                                                                    |
| ŕ        | onfiguration        | 4 7 30 Set Screen Bander Mode On                                                                                        |
|          | Flex columns        |                                                                                                    |
|          | Status Codes        |                                                                                                    |
|          | Categories          |                                                                                                    |
|          | Build Options       |                                                                                                    |
|          | Sample Data         |                                                                                                    |
|          | Rename App          |                                                                                                    |
|          | Theme Style         |                                                                                                    |
| ļ        | ccess Configuration | 🖓 Home 🗹 Application 112 🗹 Edit Page 148 ④ Session   न्न View Debug 🛱 Debug   田 Show Grid 🔅 Quick Edit 👇 Theme Roller 錄 |

 All the other changes, we can't directly change using Theme Roller, can be added to the custom css section:

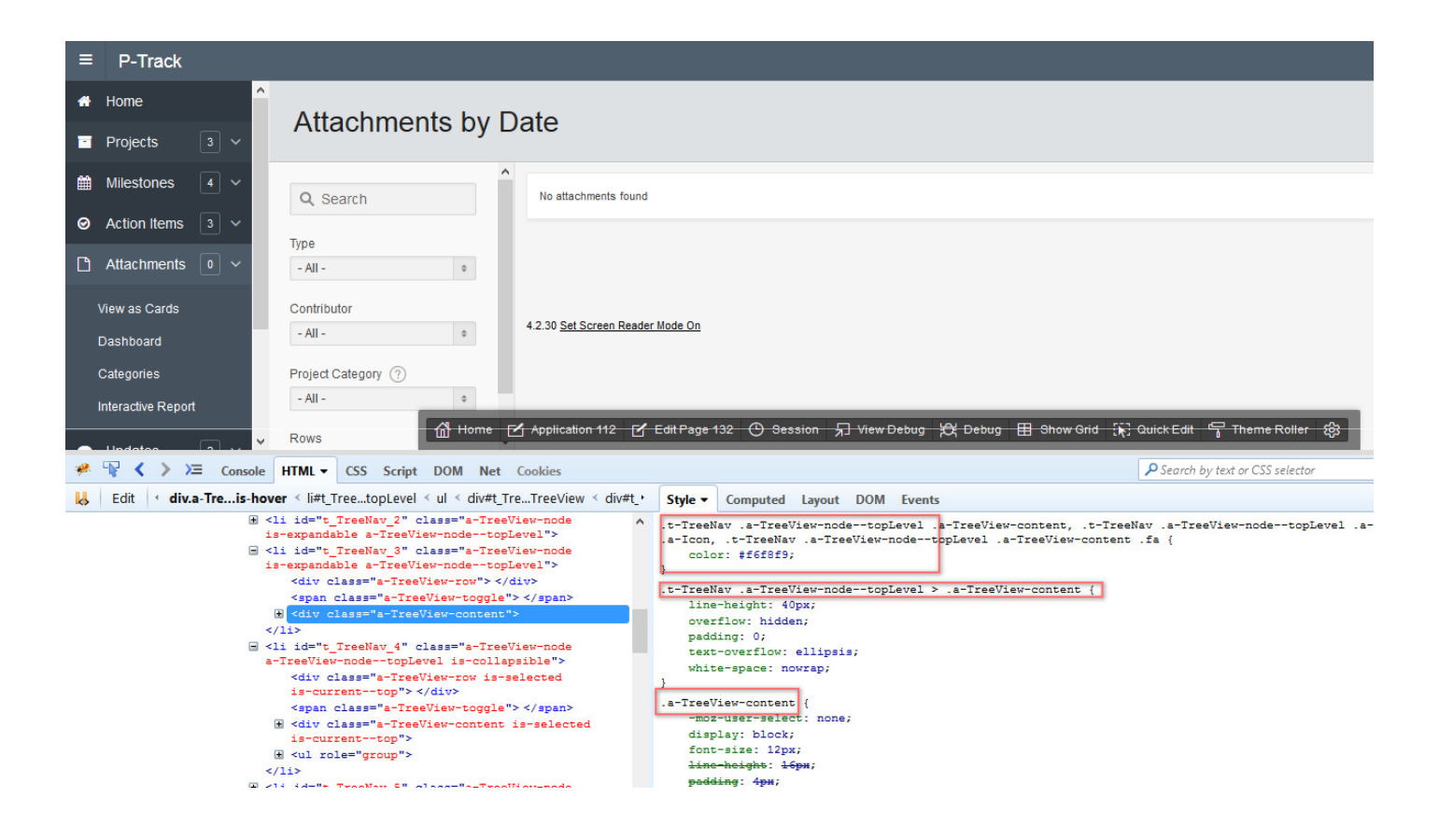

• We can immediately view the changes and save those in a separate file:

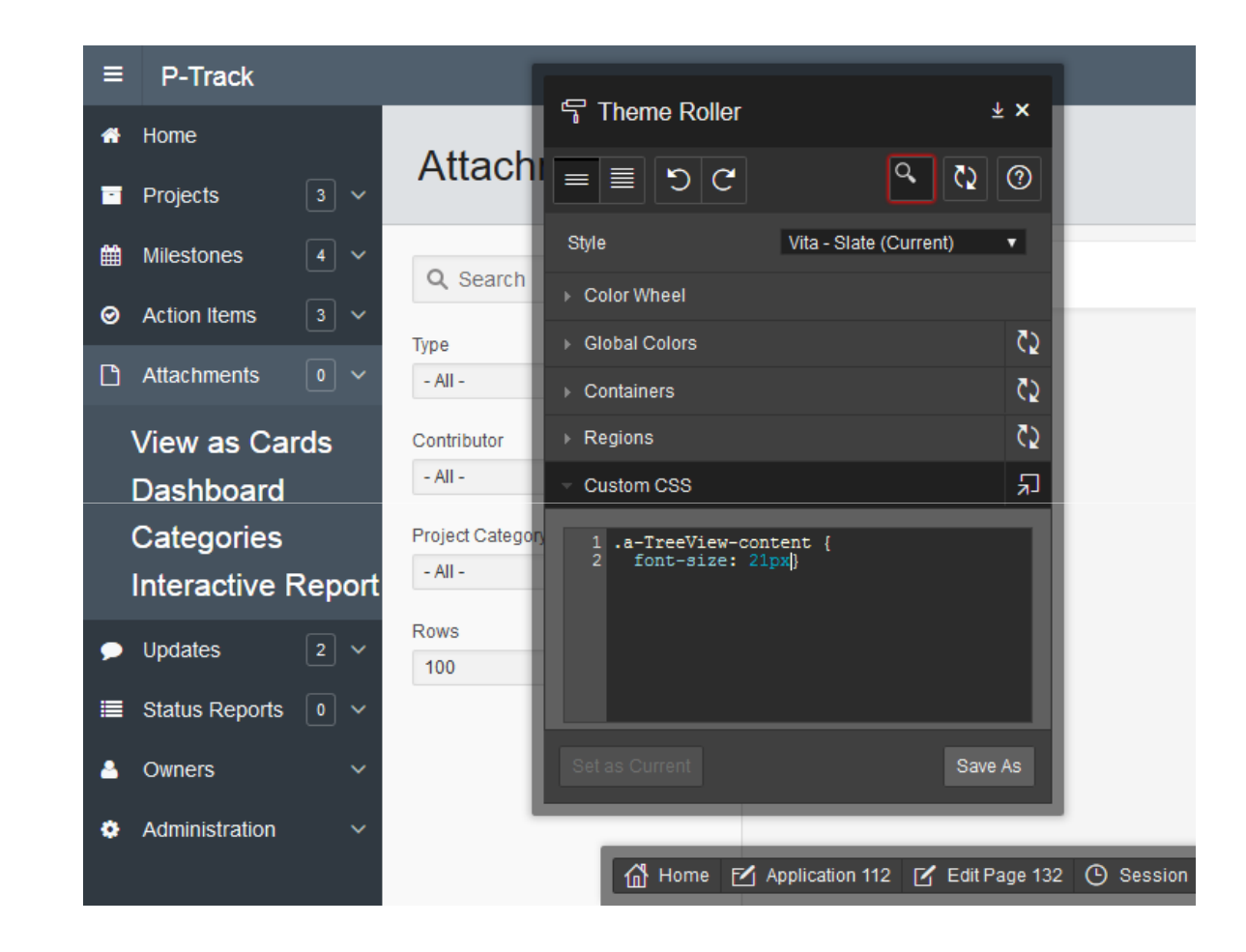

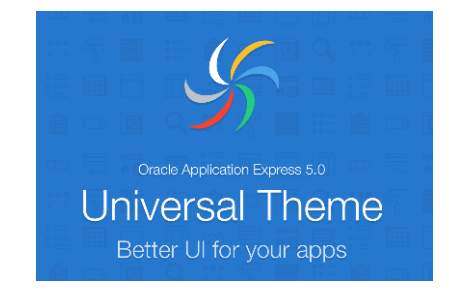

## Universal Theme Wrap Up

Denes Kubicek

- 5 Key Features:
  - Grid Layout
  - Template Options
  - Navigation
  - Font Awesome
  - Theme Roller

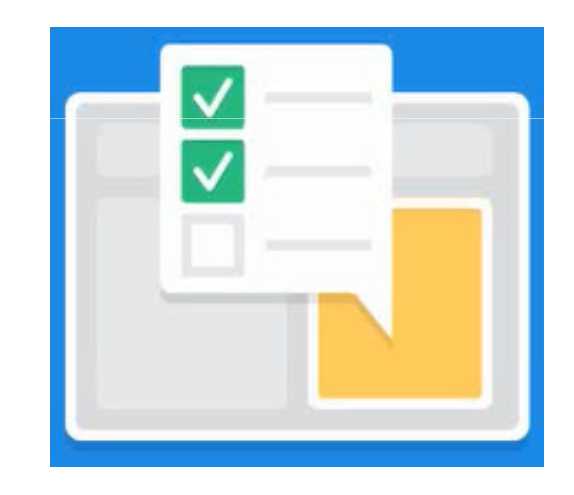

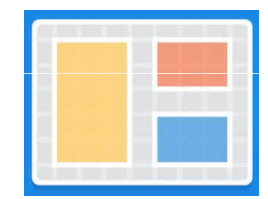

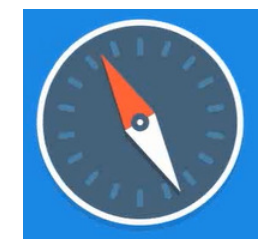

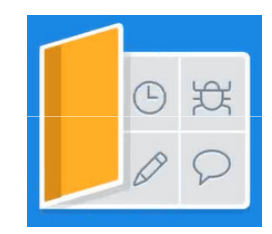

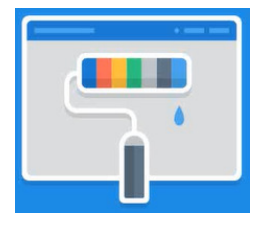

• Theme is Responsive:

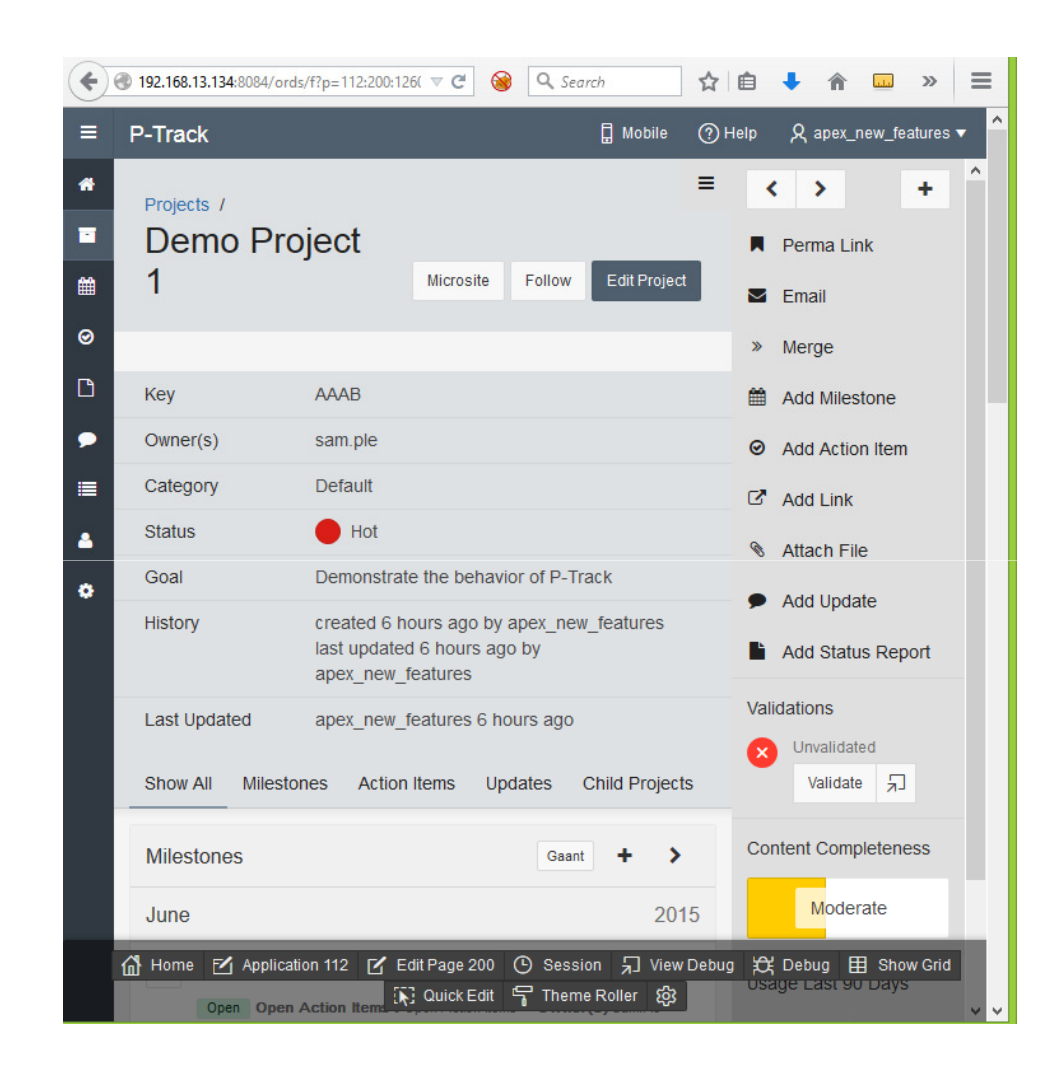

It is smart and notices the change of the window (device):

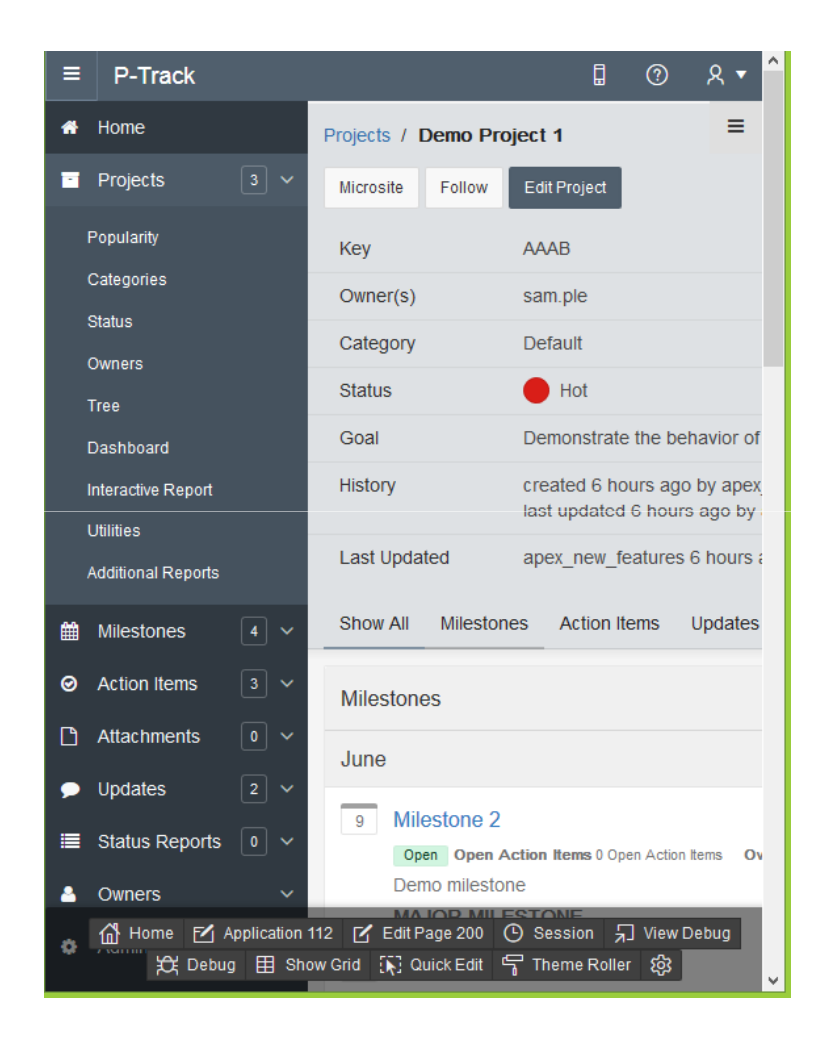

• The smaller the screen the more focus on the content:

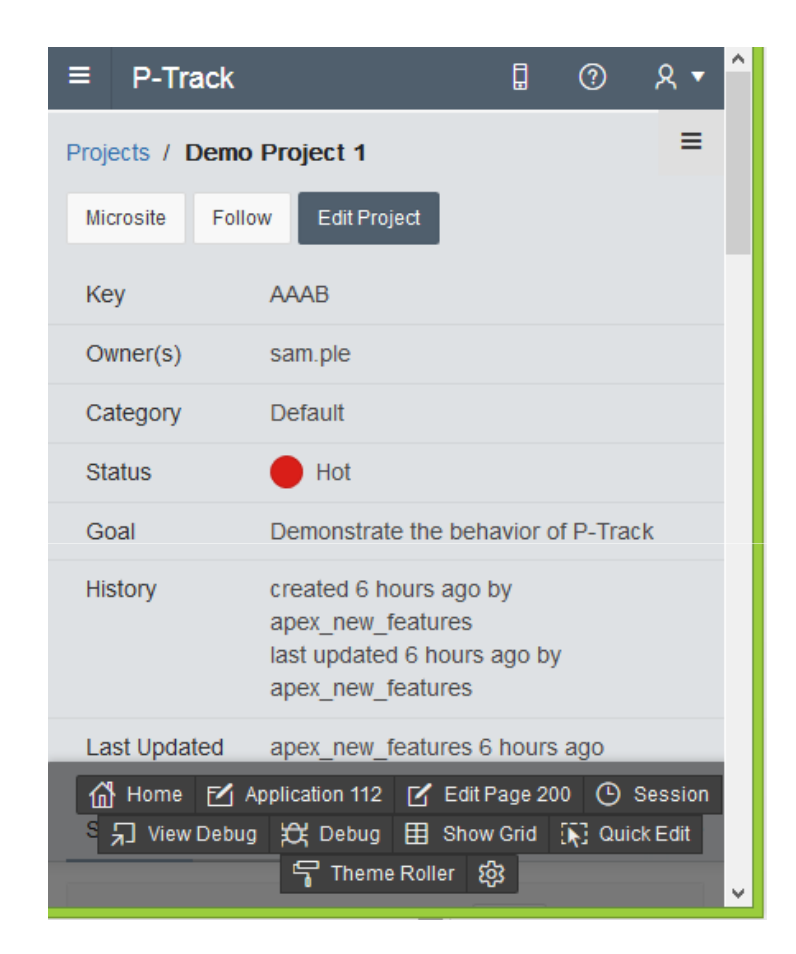
## **Questions?**